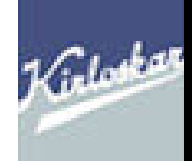

# KIRLOSKAR ELECTRIC COMPANY LIMITED

# **SAP – END USER DOCUMENT**

# **SALES & DISTRIBUTION**

# UNIT-20

KEC -CIT

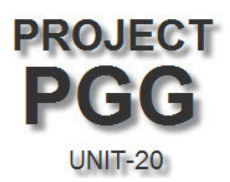

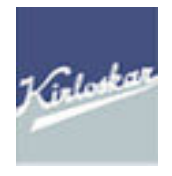

# **Sales Order**

The document flow in the SAP R/3 system always starts with a sales document. This will be a or a sales order. All following actions in the system are based on this document.

The document flow for Sales Cycle in SAP is as follows:

#### **Document flow in SAP**

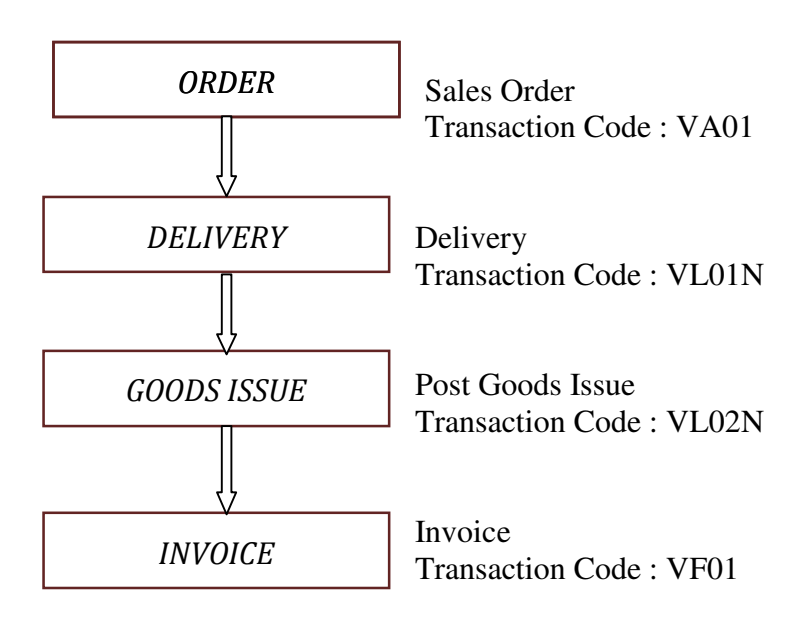

| Last changed on:    | Last changed by: | Version  | Page.  |
|---------------------|------------------|----------|--------|
| East changed on.    | Last changed by. | version. | Dage 1 |
| Enter Date and Time |                  |          | Page 1 |

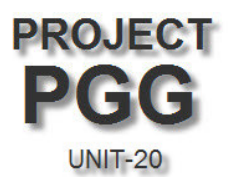

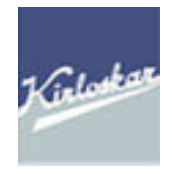

# Purpose

This document describes the process of creating, changing, displaying the sale order and related processing. This process is the selling of Goods which are available in storage locations.

# Overview

The sale order is central to sales & distribution processing. The customer requirements in terms of supplies & services and all the business terms are captured in the sale order.

In SAP, sale order processing allows you to carry out a variety of functions. You can carry out configuration of the order items, pricing, costing, pass on the customer requirements to production and other functions which are described in this document.

As discussed earlier all the transactions are happens to a specific Sales Area (a combination of Sales Organization, Distribution Channel and Division)

### **Create Sales Order**

| Menu path   | Logistics $\rightarrow$ Sales & Distribution $\rightarrow$ Sales $\rightarrow$ Order $\rightarrow$ Create |
|-------------|----------------------------------------------------------------------------------------------------|
| Transaction | VA01 for Sales Order                                                                                      |

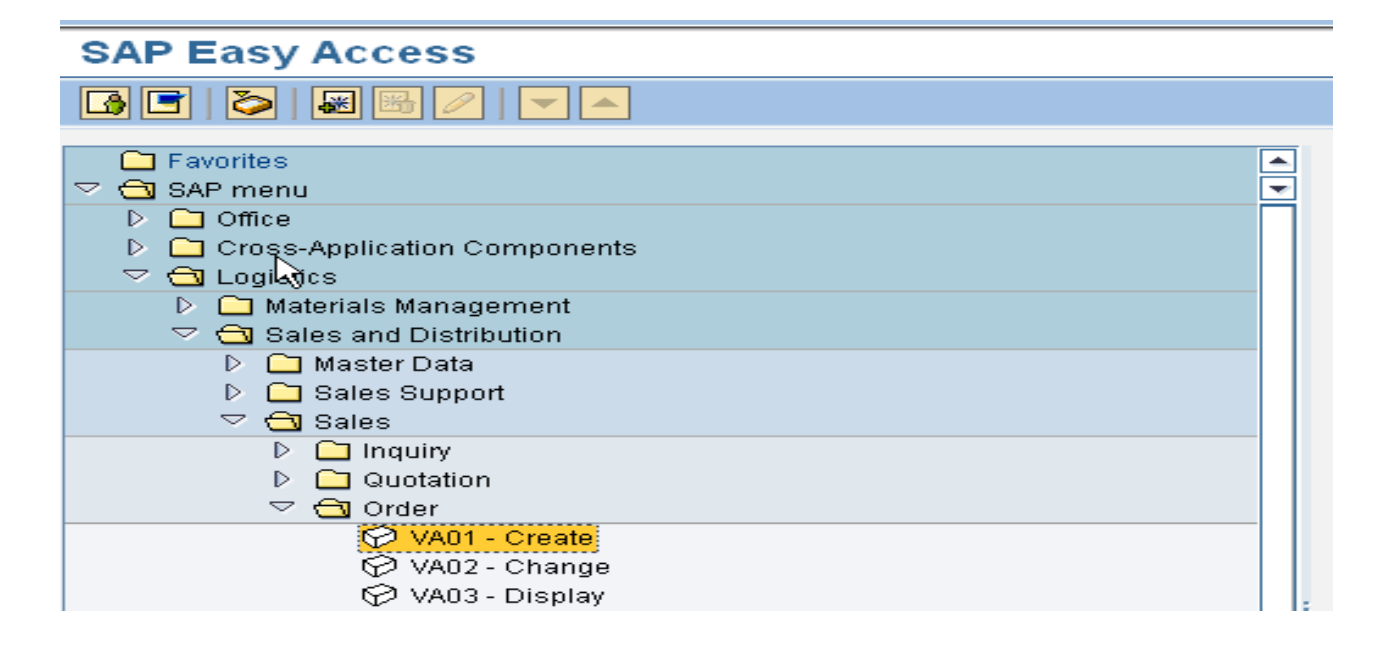

| Last changed on:    | Last changed by: | Version: | Page:  |
|---------------------|------------------|----------|--------|
| Enter Date and Time |                  |          | Page 2 |

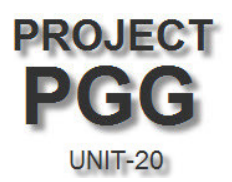

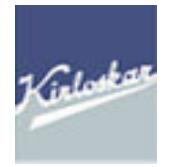

- 1) Sales order is a document where the details of customer orders are maintained.
- 2) Different order types such as :
  - a) Spares Order (Order Type : ZSPA)
  - b) Free of Charge (Order Type : ZFD)
  - c) Export Order (Order Type : ZEX)
  - d) Sales Return (Order Type : ZRE)

Follow the menu path to get the following screen.

# Create Sales Order: Initial Screen

| Create with Referenc | e 🙎 Sales 🧟 Item overview 🧟 Ordering party |
|----------------------|--------------------------------------------|
|                      |                                            |
| Order Type           | ZSPA                                       |
| Organizational Data  |                                            |
| Sales Organization   | P665 @                                     |
| Distribution Channel | DD                                         |
| Division             | SP                                         |
| Sales Office         | 75                                         |
| Sales Group          | 002                                        |
|                      |                                            |

| Field Name          | Field Description                       |                           |                 |
|---------------------|-----------------------------------------|---------------------------|-----------------|
| Order Type          | Enter the order type depending on the   | order to be created :     |                 |
|                     | <ul> <li>ZSPA – Spares Order</li> </ul> |                           |                 |
| Sales               | Sales Organization will be "PGGS        | ' for orders created from | n Unit-20,      |
| Organization        | Bangalore & "BRSA" for orders cr        | eated from any of the B   | ranches         |
| Distribution        | Distribution channel represents the     | type of sales i.e.        |                 |
| Channel             | DD Domestic Direct                      |                           |                 |
|                     | DX Deemed Export                        |                           |                 |
|                     | EX Direct Export                        |                           |                 |
|                     | IT Inter Unit Transfer                  |                           |                 |
|                     | SZ SEZ                                  |                           |                 |
| Division            | Division will be as per the following   | g :                       |                 |
|                     | -                                       | -                         |                 |
|                     |                                         |                           |                 |
| Tratabana dana      | T and allow and have                    | Manian                    | Deser           |
| Enter Date and Time | Last changed by:                        | version:                  | Page:<br>Page 3 |

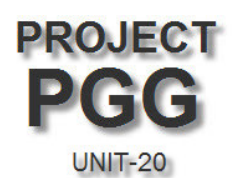

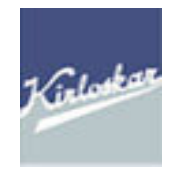

|              | FOR UNIT-20                      | FOR BRANCHES                    |
|--------------|----------------------------------|---------------------------------|
|              | SC Scrap                         | SC Scrap                        |
|              | SE Service                       | SE Service                      |
|              | SP Spares                        | P9 PGG Spares                   |
| Sales Office | Sales office is from the Branch, | from where the Order is Booked. |
| Sales Group  | Sales Group is the region of the | Sales Office                    |

After entering the specified details in the respective fields click button. Once you click on the OK button it will takes you inside the sale order to overview screen.

| Field               |                                         | Remarks           |                                |
|---------------------|-----------------------------------------|-------------------|--------------------------------|
| Description         |                                         |                   |                                |
| Standard Order      | Order number that will be allocated     | by the system     | on saving.                     |
| Sold-to party       | Enter the customer code of the custo    | omer whom yo      | ou are selling the material.   |
|                     | This is usually the INDENTOR. Th        | e Customer Co     | ode Series for Sold-To-Party   |
|                     | is as below :                           |                   |                                |
|                     | Domestic Customers : "2100" se          | eries.            |                                |
|                     | International Customers : "2200" se     | eries.            |                                |
|                     | All Sold-To-Party Customer Codes        | are Created / C   | Changed by CORPORATE           |
|                     | FINANCE DEPARTMENT. The au              | uthorization of   | creating and changing the      |
|                     | details of these codes will not be gi   | ven to the End    | Users. If any new Sold-To-     |
|                     | Party Customer codes are required       | or if there is an | y change CORPORATE             |
|                     | FINANCE has to requested through        | a requisition     | form which is available at the |
|                     | end of this document                    |                   |                                |
| Ship to party       | By default the sold to party number     | is displayed, b   | out if your ship to party      |
|                     | address is different then you enter the | he ship to party  | y customer number.             |
|                     | This is usually the CONSIGNEE. T        | The Customer C    | Code Series for Ship-To-       |
|                     | Party is as below :                     |                   |                                |
|                     | All Customers : "2600" series.          |                   |                                |
|                     | All Ship-To-Party Customer Codes        | can be created    | and changed by End Users.      |
| Purchase order      | Customer PO number to be maintai        | ned here. For     | quotation & enquiry, this      |
| no.                 | field represents the customer enquin    | y no.             |                                |
| PO date             | Customer PO date or enquiry date t      | o be maintaine    | d here for sale orders         |
| Req.deliv.date      | Enter the delivery date sought by th    | e customer. N     | Iention the contractual        |
|                     | delivery date for the whole order.      |                   |                                |
| Material            | Enter the material code (Incase if ye   | ou make the or    | der w.r.t. a quotation the     |
|                     | materials are copied from reference     | document.         |                                |
| Order quantity      | Enter the quantity required by the c    | ustomer (If yo    | u make the order w.r.t. a      |
| Last changed on:    | Last changed by:                        | Version           | Dage                           |
| Enter Date and Time | Last changed by.                        | v ci SiOii.       | Page 4                         |

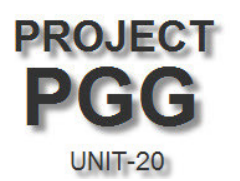

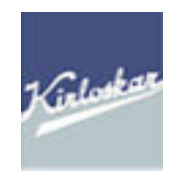

|       | document the quantity is proposed from reference document. You can modify it. |
|-------|-------------------------------------------------------------------------------|
| Plant | Enter the delivering plant.                                                   |

After entering the above data then click on enter button . The system will validate the data & retrieves other required data from the customer/material master data.

- The sales order is classified into basically the header & item data. Header contains data that is common to the whole sales order while item contains details specific to the item.
- The system proposes the delivery dates on entering the material based on the lead times specified in the Material master.

#### **Field Searching**

Present the cursor in Sold-to-Party and click on drag down button, you will populate with the following screen, you can able to search in many ways by selecting the other tabs in the screen.

| Last changed on:    | Last changed by: | Version: | Page:  |
|---------------------|------------------|----------|--------|
| Enter Date and Time |                  |          | Page 5 |

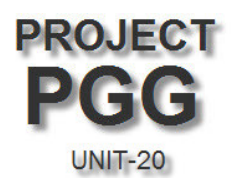

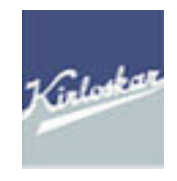

| 년<br>Sales document Edit Goto                                                                                                    | Extr <u>a</u> s Environment System <u>H</u> elp                          |
|----------------------------------------------------------------------------------------------------|--------------------------------------------------------------------------|
| Image: Second second second | <ul> <li>↓ □ ○ ○ ○ ○ □ □ □ □ □ □ □ □ □ □ □ □ □ □</li></ul>               |
| Create KEC:Spares C                                                                                                    | Order: Overview                                                          |
| 🔄 🚰 🐣 🖓 🔗 🛅 Ord                                                                                                    | lers                                                                     |
| KEC:Spares Order                                                                                                    | Customers (general) Customers per sales group Customers by Address Attri |
| Ship-to party PO Number                                                                                                    | Sales Organization = PGGS +                                              |
| Sales Item overview                                                                                                    | Postal Code                                                              |
| Req. deliv.date D 18.04.                                                                                                    | City Name                                                                |
| Delivery block Billing block                                                                                                    | Customer                                                                 |
| Payment card                                                                                                    | Division E SP                                                            |
| Payment terms                                                                                                    | Sales Office 75                                                          |
|                                                                                                    | Sales Group                                                              |
| All items                                                                                                    | Maximum No. of Hits 500                                                  |
|                                                                                                    |                                                                          |
|                                                                                                    |                                                                          |

Enter Customer number, PO number, PO date, Material code, Order quantity & Plant then press Enter

| Last changed on:    | Last changed by: | Version: | Page:  |
|---------------------|------------------|----------|--------|
| Enter Date and Time |                  |          | Page 6 |

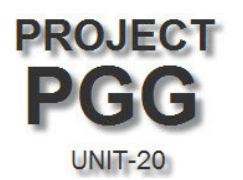

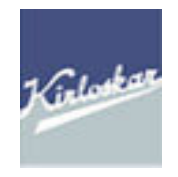

| Sales document                                                                                                    | Edit Goto         | Extras Enviro | nment Sys      | tem He       | elp                       |                       |                             |                                                     |             |
|----------------------------------------------------------------------------------------------------|-------------------|---------------|----------------|--------------|---------------------------|-----------------------|-----------------------------|-----------------------------------------------------|-------------|
| <b>Ø</b>                                                                                                    | Ē                 | 4 🛛   😋       | 🙆 🚷   🗄        | ) (A) (A)    | 1 <b>8</b> 19 0           | 1 🕄   💥 🖉             | 🕜 🛛                         |                                                     |             |
| Create KEC:                                                                                                    | Spares (          | Order: Ov     | /erview        |              |                           |                       |                             |                                                     | -           |
| <b>5</b>   <b>6</b>   <b>6</b>                                                                                                    | 🔗   🚹 Or          | ders          |                |              |                           |                       |                             |                                                     |             |
| KEC:Spares Order                                                                                                    |                   |               | Netvalue       |              |                           | 2,000.00 IM           | NR                          |                                                     |             |
| <u>Sold-to party</u>                                                                                                    | 2100005269        | SHREYAS GE    | ENSET / MAN    | GALORE       | /732001 MAN               | IGALORE               |                             |                                                     |             |
| <u>Ship-to party</u>                                                                                                    | <u>2100005269</u> | SHREYAS GE    | ENSET / MAN    | GALORE       | /732001 MAN               | IGALORE               |                             |                                                     |             |
| PO Number                                                                                                    | 7000001007        |               | <u>PO date</u> |              |                           |                       | R                           |                                                     |             |
| Salas Itam                                                                                                    | overview          | Itom dotail   | Ordering na    | ntv P        | rocurement                | Chinning              | Peace                       | on for rejection                                    |             |
| Sales Itelli                                                                                                    | Overview          |               | Ordening pa    |              | loculement                | ampping               | Reasi                       | in for rejection                                    |             |
| Req. deliv.date                                                                                                    | D 18.04           | . 2012        | Deliver.Plan   | ıt 🛛         |                           |                       |                             |                                                     |             |
| Complete dlv.                                                                                                    |                   |               | Total Weigh    | t 🗍          |                           | 0 KG                  |                             |                                                     |             |
| Delivery block                                                                                                    |                   | Ē             | Volume         |              |                           | 0.000                 |                             |                                                     |             |
| Billing block                                                                                                    |                   | Ē             | Pricing date   | [            | 18.04.2012                |                       |                             |                                                     |             |
| Payment card                                                                                                    |                   |               | Exp.date       |              |                           |                       |                             |                                                     |             |
| Card Verif.Code                                                                                                    |                   |               |                |              |                           |                       |                             |                                                     |             |
| Payment terms                                                                                                    | 0K02 100%         | -desnatch Doc | Incoterms      |              |                           |                       | 1                           | Order reason                                        | to be       |
| 1 ayinone tonno                                                                                                    |                   | deopaten Boe  | meotenno       |              | DAROAL                    | JRE                   |                             |                                                     |             |
| Order reason                                                                                                    |                   |               | incotenno      |              |                           | JRE                   |                             | maintained fo                                       | or Free-Of- |
| Order reason                                                                                                    |                   |               |                |              |                           | JRE                   |                             | maintained fo<br>Cost Orders                        | or Free-Of- |
| Order reason                                                                                                    |                   |               | incolorinio    |              |                           | JRE                   |                             | maintained fo<br>Cost Orders                        | or Free-Of- |
| Order reason All items Item Material                                                                                                    |                   | Order Quantit | y l            | Jn S         | Description               | JRE                   |                             | maintained fo<br>Cost Orders<br>ustomer Material Nu | or Free-Of- |
| All items           Item         Material           10         UTAE000                                                                                                    | 9NT10002          | Order Quantit | y l            | Jn S<br>PC 🔽 | Description<br>STOP SOLON | NOID 82.5-160K        |                             | maintained fo<br>Cost Orders<br>ustomer Material Nu | or Free-Of- |
| All items           Item         Material           10         UTAE009                                                                                                    | 9NT10002          | Order Quantit | y L            | Jn S<br>PC 🗹 | Description<br>STOP SOLON | NOID 82.5-160K        |                             | maintained fo                                       | or Free-Of- |
| All items           Item         Material           10         UTAE009                                                                                                    | 9NT10002          | Order Quantit | y L            |              | Description<br>STOP SOLON | NOID 82.5-160K        | VA                          | maintained fo                                       | or Free-Of- |
| All items          All items         Item       Material         10       UTAE009                                                                                                    | 9NT10002          | Order Quantit | y L            | Jn S<br>PC Ø | Description<br>STOP SOLON | IOID 82.5-160K        | VA                          | maintained fo<br>Cost Orders                        | or Free-Of- |
| All items       Item     Material       10     10                                                                                                    | 9NT10002          | Order Quantit | y L            | Jn S<br>PC M | Description<br>STOP SOLON | NOID 82.5-160K        | VA                          | maintained fo                                       | or Free-Of- |
| All items       Item     Material       10     UTAE009                                                                                                    | 9NT10002          | Order Quantit | y L<br>1 F     |              | Description<br>STOP SOLON | NOID 82.5-160K        | VA                          | maintained fo<br>Cost Orders                        | or Free-Of- |
| All items All items Item Material 10 UTAE009                                                                                                    | 9NT10002          | Order Quantit |                |              | Description<br>STOP SOLON | NOID 82.5-160K        | VA                          | maintained fo                                       | or Free-Of- |
| All items All items Item Material Order reason                                                                                                    | 9NT10002          | Order Quantit | y L<br>1 F     |              | Description<br>STOP SOLON | NOID 82.5-160K        | VA                          | maintained fo<br>Cost Orders                        | or Free-Of- |
| All items All item All item Al | 9NT10002          | Order Quantit |                |              | Description<br>STOP SOLON | NOID 82.5-160K        | VA                          | maintained fo                                       | or Free-Of- |
| All items                                                                                                    | 9NT10002          | Order Quantit |                |              | Description<br>STOP SOLON | JRE<br>JOID 82.5-160K | VA                          | maintained fo<br>Cost Orders                        | or Free-Of- |
| All items                                                                                                    | 9NT10002          | Order Quantit |                |              |                           | IOID 82.5-160K        | VA                          | maintained fo<br>Cost Orders                        | or Free-Of- |
| All items                                                                                                    | 9NT10002          | Order Quantit |                | Jn S<br>PC I | Description<br>STOP SOLON | NOID 82.5-160K        |                             | maintained fo<br>Cost Orders                        | or Free-Of- |
| All items All items All it | 9NT10002          | Order Quantit |                | Jn S<br>PC I | Description<br>STOP SOLON | NOID 82.5-160K        | VA<br>VA<br>t Line<br>on Av | maintained for<br>Cost Orders                       | or Free-Of- |
| All items          All items         Item       Material         10       UTAE009         I       Item         I       Item         I       Item         I       Item         I       Item         I       Item         I       Item         I       Item         Material       Item         I       Item         I       Item                                                                                                    | 9NT100002         | Order Quantit |                | Jn S<br>PC I | Description<br>STOP SOLON | IOID 82.5-160K        | t Line<br>on Av             | maintained for<br>Cost Orders                       |             |

| Last changed on:    | Last changed by: | Version: | Page:  |
|---------------------|------------------|----------|--------|
| Enter Date and Time |                  |          | Page 7 |

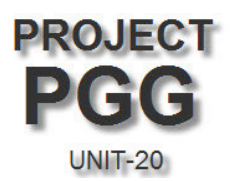

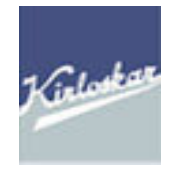

The system performs the availability check and proposes the possible delivery proposal or confirmed quantity and date. For continue click on  $\checkmark$ 

Again system will gives you the overview screen with all relevant details filled in the respective fields which are extracted from Master data.

- 1. Complete Name and address of Customer.
- 2. Description of Material
- 3. Shipping point which assigned for the plant which you have entered manually

# Follow the menu path **Goto** $\rightarrow$ **Header** $\rightarrow$ **Billing Document**

Select the suitable Taxes applicable for the order

| KEC:Spares Order         | 136000005     | Purchase order no.                                       | 7000001007        |                          |  |  |  |  |
|--------------------------|---------------|----------------------------------------------------------|-------------------|--------------------------|--|--|--|--|
| Sold-to party            | 2100005269    | 2100005269 SHREYAS GENSET / MANGALORE / 732001 MANGALORE |                   |                          |  |  |  |  |
|                          |               |                                                          |                   |                          |  |  |  |  |
| Sales Shipping           | Billing Docun | nent 🚽 Payment card:                                     | s Accounting      | Conditions Acco          |  |  |  |  |
|                          |               |                                                          |                   |                          |  |  |  |  |
| Payer                    | 2100005269    | SHREYAS GENSET /                                         | MANGALORE / 73200 | 01 MANGALORE             |  |  |  |  |
| Delivery and payment ter | ms            |                                                          |                   |                          |  |  |  |  |
| Incoterms                | DDL BANGA     | LORE                                                     | Fixed val.date    |                          |  |  |  |  |
| Terms of Payment         | 0K02 1009     | %-despatch Doc w/tax+                                    | Add.value days    |                          |  |  |  |  |
|                          |               |                                                          |                   |                          |  |  |  |  |
| Billing                  |               |                                                          |                   |                          |  |  |  |  |
| Billing block            |               | Ē                                                        | SubsInvProcess    |                          |  |  |  |  |
| Invoicing dates          | IN India      |                                                          |                   |                          |  |  |  |  |
| Billing Date             | 18.04.2012    | CCode to be billed                                       | UN20 KEC PO       | G - Chaol: Classific for |  |  |  |  |
| Serv.rendered date       |               | Alt.tax classific.                                       | 1                 | tax determination        |  |  |  |  |
| Tax depart. country      |               | Tax dest. country                                        | EU                | triang. deal             |  |  |  |  |
|                          |               |                                                          |                   |                          |  |  |  |  |
| Risk management          |               |                                                          |                   |                          |  |  |  |  |
| Paymt guarant. proc.     | 000002 Pa     | ayment cards                                             |                   |                          |  |  |  |  |
| Financial doc. no.       |               | Depreciation %                                           | 0.00 % 🚹          | Fin. Docs                |  |  |  |  |
|                          |               |                                                          |                   |                          |  |  |  |  |
|                          |               |                                                          |                   |                          |  |  |  |  |
|                          |               |                                                          |                   |                          |  |  |  |  |

| Last changed on:    | Last changed by: | Version: | Page:  |
|---------------------|------------------|----------|--------|
| Enter Date and Time |                  |          | Page 8 |

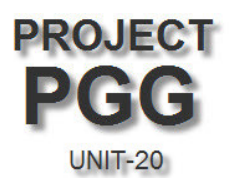

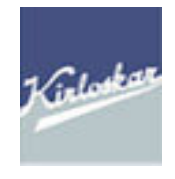

#### **To Enter Material Price**

Menu Path:- Select Particular Line Item  $\rightarrow$  Goto  $\rightarrow$  Item  $\rightarrow$  Conditions OR click on the icon

| Sales Item o      | overview 🛛 Item o | letail Or    | dering party | Procurement   | Shipping F       | Reason for rejection |
|-------------------|-------------------|--------------|--------------|---------------|------------------|----------------------|
|                   |                   |              |              |               |                  | _                    |
| Req. deliv.date   | D 18.04.2012      | De           | eliver.Plant |               |                  |                      |
| Complete dlv.     |                   | То           | tal Weight   |               | 0 KG             |                      |
| Delivery block    |                   | 🖹 Vo         | lume         |               | 0.000            |                      |
| Billing block     |                   | 🖹 Pri        | icing date   | 18.04.2012    |                  |                      |
| Payment card      |                   | Ex           | p.date       |               |                  |                      |
| Card Verif.Code   |                   |              |              |               |                  |                      |
| Payment terms     | 0K02 100%-desp    | atch Doc Inc | oterms       | DDL BANGALO   | DRE              |                      |
| Order reason      |                   |              |              | 1             |                  | ▲<br>▼               |
|                   |                   |              |              |               | L                |                      |
| All items         |                   |              |              |               |                  |                      |
| ltern Material    | Ord               | er Quantity  | Un           | S Description |                  | Customer Material    |
| <u>10</u> UTAE009 | NT10002           |              | 1 PC         | STOP SOLON    | VOID 82.5-160KVA |                      |
|                   |                   |              |              |               |                  |                      |
|                   |                   |              |              |               |                  |                      |
|                   |                   |              |              |               |                  |                      |
|                   |                   |              |              |               |                  |                      |
|                   | •                 |              |              |               |                  |                      |
|                   | B 24 % 91         | <u>o</u> 🖧 E | 3            |               |                  |                      |

| Last changed on:    | Last changed by: | Version: | Page:  |
|---------------------|------------------|----------|--------|
| Enter Date and Time |                  |          | Page 9 |

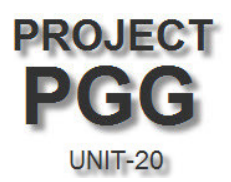

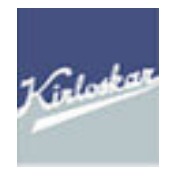

| Sales Document Item 20   | Item cate       | egory | ZTAQ      | Pric.at He | ader Level                                                                                                    |       |          |
|--------------------------|-----------------|-------|-----------|------------|----------------------------------------------------------------------------------------------------|-------|----------|
| Material UTAE009NT10     | 002 STOP SC     | DLONG | ID 82.5-1 | 60KVA      |                                                                                                    |       |          |
|                          |                 |       |           |            |                                                                                                    |       |          |
| Sales A Sales B Shipping | Billing Documen | t/ C  | onditions | Acco       | unt assignment                                                                                                  | Sc    | hedule I |
|                          |                 |       |           |            |                                                                                                    |       |          |
| Qty 1 P                  | C Net           |       | 2         | 2,000.00   | INR                                                                                                    |       |          |
|                          | Тах             |       |           | 280.00     |                                                                                                    |       |          |
| MRP Value                |                 |       |           |            |                                                                                                    |       |          |
| Pricing Elements         |                 |       |           |            |                                                                                                    |       |          |
| N CnTy Name              | Amount          | Crcy  | per U     | J. Condit  | ion value                                                                                                    | Curr. | Status   |
| A PMNP Dimum Net Price   | 3,000.00        | INR   | 1 F       | °C         | 3,000.00                                                                                                    | INR   |          |
| PR00 Price               | 2,000.00        | INR   | 1 F       | °C         | 2,000.00                                                                                                    | INR   |          |
| Price After Discoun      | 2,000.00        | INR   | 1 P       | 20         | 2,000.00                                                                                                    | INR   |          |
| NetPrice                 | 2,000.00        | INR   | 1 P       | °C         | 2,000.00                                                                                                    | INR   |          |
| Sale Value Price         | 2,000.00        | INR   | 1 P       | 20         | 2,000.00                                                                                                    | INR   |          |
| Base + BED               | 2,000.00        | INR   | 1 P       | 20         | 2,000.00                                                                                                    | INR   |          |
| Base + BED +ECS          | 2,000.00        | INR   | 1 P       | 20         | 2,000.00                                                                                                    | INR   |          |
| Base + BED +ECS          | 2,000.00        | INR   | 1 P       | 20         | 2,000.00                                                                                                    | INR   |          |
| Base+BED+ECS+Hr ECS      | 2,000.00        | INR   | 1 P       | 20         | 2,000.00                                                                                                    | INR   |          |
| P& F Charges             | 0.00            | INR   | 1 P       | 20         | 0.00                                                                                                    | INR   |          |
| Base+ED+ECS+HECS+E       | 2,000.00        | INR   | 1 P       | 20         | 2,000.00                                                                                                    | INR   |          |
| JIVP IN A/R VAT          | 14.000          | *     |           |            | 280.00                                                                                                    | INR   |          |
| Base + ED + Tax          | 2,280.00        | INR   | 1 P       | PC         | 2,280.00                                                                                                    | INR   |          |
| Base + ED + Tax + Fr     | 2,280.00        | INR   | 1 F       | 20         | 2,280.00                                                                                                    | INR   |          |
|                          |                 |       |           |            |                                                                                                    |       |          |
|                          |                 |       |           |            | the second second second second second second second second second second second second second second second se |       |          |
| Condition rec.           | Analysis        |       |           |            | <b>***</b>                                                                                                    | Updat | e        |

Both the ZMNP and PR00 condition record has to come automatically once the Material Code, Quantity and Plant is entered in the sale order. The above example shown is for Sale Order Type ZSPA, for Sale Order type **ZFD** the following pricing condition records need to be maintained

#### **ZFOC : Free-Of-Cost charge i.e. value of the material ZFCG : Should be always 100% -**

| Last changed on:    | Last changed by: | Version: | Page:   |
|---------------------|------------------|----------|---------|
| Enter Date and Time |                  |          | Page 10 |

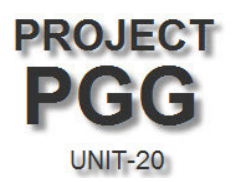

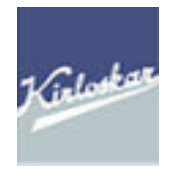

# Free-Of-Charge Order

| Create FOC Order: Item                                                                                                    | Data            |      |           |                    |             |                 |  |  |
|----------------------------------------------------------------------------------------------------|-----------------|------|-----------|--------------------|-------------|-----------------|--|--|
|                                                                                                    | 🛐 🔲 🚱           |      |           |                    |             |                 |  |  |
| Sales Document Item     10     Item category     ZKLN     Free of Charge Item       Material     UTAE009NT10002     STOP SOLONOID 82.5-160KVA |                 |      |           |                    |             |                 |  |  |
| Sales A Sales B Shipping                                                                                                    | Billing Documen | t C  | onditions | Account assignment | Schedul     | e lines 🛛 Partr |  |  |
| Qty 1 P                                                                                                    | C Net<br>Tax    |      |           | 0.00 INR<br>0.00   |             |                 |  |  |
| Pricing Elements                                                                                                    |                 |      |           |                    |             |                 |  |  |
| N CnTy Name                                                                                                    | Amount          | Crcy | per U     | Condition value    | Curr. Statu | is NumC_ OUn    |  |  |
| ZFOC Price-free of charge                                                                                                    | 2,500.00        | INR  | 1 PC      | 2,500.00           | INR         | 1 PC            |  |  |
| FOC Price                                                                                                    | 2,500.00        | INR  | 1 PC      | 2,500.00           | INR         | 1 PC            |  |  |
| BED                                                                                                    | 0.00            | INR  | 1 PC      | 0.00               | INR         | 1 PC            |  |  |
| BED +ECS                                                                                                    | 0.00            | INR  | 1 PC      | 0.00               | INR         | 1 PC            |  |  |
| BED+ ECS                                                                                                    | 0.00            | INR  | 1 PC      | 0.00               | INR         | 1 PC            |  |  |
| BED+ECS+Hr ECS                                                                                                    | 0.00            | INR  | 1 PC      | 0.00               | INR         | 1 PC            |  |  |
| BED+ ECS+Hr ECS+TAX                                                                                                    | 0.00            | INR  | 1 PC      | 0.00               | INR         | 1 PC            |  |  |
| ZIN2 Insurance - Value                                                                                                    |                 | INR  |           | 0.00               | INR         | 0               |  |  |
| Excise+Tax +Freight                                                                                                    | 0.00            | INR  | 1 PC      | 0.00               | INR         | 1 PC            |  |  |
| ZFC6 100% discount FOC                                                                                                    | 100.000-        | *    |           | 0.00               | INR         | 0               |  |  |
| Final Price to Custo                                                                                                    | 0.00            | INR  | 1 PC      | 0.00               | INR         | 1 PC            |  |  |
|                                                                                                    |                 |      |           |                    |             |                 |  |  |
|                                                                                                    |                 |      |           |                    |             |                 |  |  |
|                                                                                                    |                 |      |           |                    |             |                 |  |  |
|                                                                                                    |                 |      |           |                    |             |                 |  |  |
| 🕄 🛃 🚘 😚 Condition rec.                                                                                                    | Analysis        |      |           |                    | Update      | ]               |  |  |

| Last changed on:    | Last changed by: | Version: | Page:   |
|---------------------|------------------|----------|---------|
| Enter Date and Time |                  |          | Page 11 |

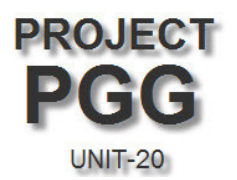

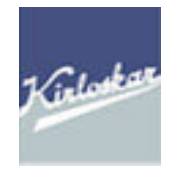

#### **EXPORT Order :**

In case of Export Order the Sold-To-Party should be "2200" series customer code

| Create KEC:Spares Order: Overview                                        |                                  |                        |                                                    |                       |              | Export Cu                    | ustomer                            |        |                |
|--------------------------------------------------------------------------|----------------------------------|------------------------|----------------------------------------------------|-----------------------|--------------|------------------------------|------------------------------------|--------|----------------|
| 5 G A 6                                                                  | 🔗 🛛 🛗 Orc                        | lers                   |                                                    |                       | _            |                              |                                    |        |                |
| KEC:Spares Order       Sold-to party       Ship-to party       PO Number | 2200000029<br>2200000029<br>2est | KIRLOSKAR<br>KIRLOSKAR | Net value<br>(KENYA) LIN<br>(KENYA) LIN<br>PO date | <u>AITED</u><br>AITED | )//0<br>)//0 | 00000 NAIRO!<br>00000 NAIRO! | 3,600.00<br><u>31</u><br><u>31</u> | EUR    |                |
| Sales Item o                                                             | overview l                       | tem detail             | Ordering pa                                        | arty                  | Р            | rocurement                   | Shipping                           | Reason | for rejection  |
|                                                                          |                                  |                        |                                                    |                       |              |                              |                                    |        |                |
| Req. deliv.date                                                          | D 27.04.                         | 2012                   | Deliver.Pla                                        | nt                    |              |                              |                                    |        |                |
| Complete dlv.                                                            |                                  |                        | Total Weig                                         | ht                    |              |                              | 0 KG                               |        |                |
| Delivery block                                                           |                                  | Ē                      | Volume                                             |                       |              |                              | 0.000                              |        |                |
| Billing block                                                            |                                  | Ē                      | Pricing dat                                        | е                     | [            | 27.04.2012                   |                                    |        |                |
| Payment card                                                             |                                  |                        | Exp.date                                           |                       | [            |                              |                                    |        |                |
| Card Verif.Code                                                          |                                  |                        |                                                    |                       |              |                              |                                    |        |                |
| Payment terms                                                            | 0K02 100%-                       | despatch Doc           | Incoterms                                          |                       | Γ            | 001 nairobi                  |                                    |        |                |
| Order reason                                                             |                                  |                        |                                                    |                       |              |                              |                                    |        |                |
|                                                                          |                                  |                        |                                                    |                       |              |                              |                                    |        |                |
| All items                                                                |                                  |                        |                                                    |                       |              |                              |                                    |        |                |
| Item Material                                                            |                                  | Order Quantit          | у                                                  | Un                    | s            | Description                  |                                    | Cust   | tomer Material |
| <u>10</u> UTAE009                                                        | NT10002                          |                        | 2                                                  | PC                    |              | STOP SOLON                   | VOID 82.5-160                      | KVA    |                |
|                                                                          |                                  | 6                      |                                                    |                       |              |                              |                                    |        |                |
|                                                                          |                                  |                        |                                                    |                       |              |                              |                                    |        |                |
|                                                                          |                                  |                        |                                                    |                       |              |                              |                                    |        |                |
|                                                                          |                                  |                        |                                                    |                       |              |                              |                                    |        |                |

The document currency should be changed to the required currency (for eg. EURO, DOLLARS)etc. For changing the currency follow

#### the Menu Path : GoTo → Header → Sales

| Last changed on:    | Last changed by: | Version: | Page:   |
|---------------------|------------------|----------|---------|
| Enter Date and Time |                  |          | Page 12 |

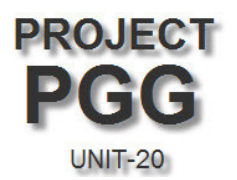

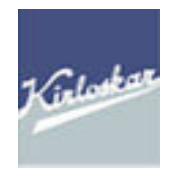

| KEC:Spares Order       |                    | Purchase of   | rder no. te      | st                     |                          |                   |
|------------------------|--------------------|---------------|------------------|------------------------|--------------------------|-------------------|
| Sold-to party          | 220000029          | KIRLOSKAF     | R (KENYA) LIMITE | D//000000              | NAIROBI                  |                   |
|                        |                    |               |                  |                        |                          |                   |
| Sales Shipp            | ing 👘 Billing Docu | ment Pay      | yment cards      | Accounting             | Conditions               | Account assignmen |
| Order Type             | ZSPA KEC:Spare     | s Order       | Document o       | late <mark>27.0</mark> | <mark>94 . 2012</mark> 🕝 |                   |
| Sales area data        | PGGS / EX / SP     | PGG Sales     | OrgSPARE, Dire   | ect Export, Sp         | ares                     |                   |
| Sales office           | 75 Bangalore       |               | Created by       | SON/                   | \LI                      |                   |
| Sales group            | 002 South India    | a             | Created on       | 27.0                   | 94.2012                  |                   |
| Version                |                    |               | Guarantee        |                        |                          |                   |
| Order reason           |                    |               |                  | 1                      |                          |                   |
| Delivery time          |                    | Ē             |                  |                        |                          |                   |
| Currency               |                    | E             | Exchange Rat     | e                      |                          |                   |
| Pricing and Statistics |                    |               |                  |                        |                          |                   |
| Doc. Currency          | EUR / 69.4721      | 10 🔂 P        | ricing date      | 27.04.201              | 12                       |                   |
| Pric. procedure        | ZKEXPP KEC:Exp     | oort <u>C</u> | Sustomer group   | 01 Industri            | al customers             |                   |
| Price List             |                    | U             | Jsage            |                        |                          |                   |
| Price group            |                    | 🖺 S           | ales district    |                        |                          |                   |
|                        |                    |               |                  |                        |                          |                   |
|                        |                    |               |                  |                        |                          |                   |

The Exchange Rates are maintained by CORPORATE FINANCE DEPARTMENT, any change is required in the system Exchange Rates, CFD has to be contacted.

| Last changed on:    | Last changed by: | Version: | Page:   |
|---------------------|------------------|----------|---------|
| Enter Date and Time |                  |          | Page 13 |

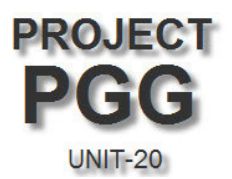

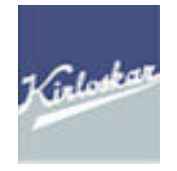

#### Schedule line

Menu Path:- Select Particular Line Item  $\rightarrow$  Goto  $\rightarrow$  Item  $\rightarrow$  Schdule Lines

| Sales A Sales B Ship                | ping Billin | g Document 👘 C                  | onditions Account | assignment     | Schedule lines 🛛 🖡 | Partners | Texts | Order |
|-------------------------------------|-------------|---------------------------------|-------------------|----------------|--------------------|----------|-------|-------|
| Fixed date and qty<br>Delivery time | 1           | Order Quantity<br>Delivered qty |                   | 10 EA          | Confirmed (        | Qty      |       |       |
| Quantities/Dates                    |             |                                 | /                 |                |                    |          |       |       |
| P Delivery Date Order quantity      | Rounde      | ediqty Con                      | firmed Qty Sa     | Delivery block | Delivered qty      |          |       | Sch_I |
| D 10.06.2009 🗗                      | 10          | 10                              | 10 EA             | 1              |                    |          |       | CP    |
| D                                   |             |                                 |                   | ۵              |                    |          |       |       |

Checkout the quantity which is confirmed in the confirmed quantity column. Without the order confirmation in the schedule lines quantity and delivery dates the system will not allow creating delivery document.

| nanged by: | Version:  | Page:              |
|------------|-----------|--------------------|
|            |           | Page 14            |
| a          | anged by: | anged by: Version: |

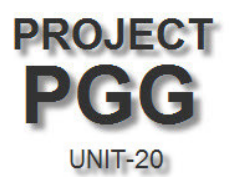

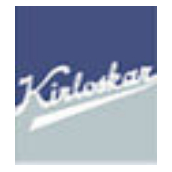

#### Shipping

| Sales Document Item                               | 10            |                        | Item cat    | egory ZTA      | NQ P  | ric.at Header Level |
|---------------------------------------------------|---------------|------------------------|-------------|----------------|-------|---------------------|
| Material UTAE009NT10002 STOP SOLONOID 82.5-160KVA |               |                        |             |                |       |                     |
|                                                   |               |                        |             |                |       |                     |
| Sales A Sale                                      | es B Shipping | Billing                | Documer     | it Condit      | ions  | Account assignment  |
| <u>Ship-to party</u>                              | 2100005269    | Enter the<br>and Stora | Plant<br>ge |                | /732( | 001 MANGALORE       |
| Shipping                                          |               | Location               |             |                |       |                     |
| Unloading Point                                   |               | $\nearrow$             |             | ving point     |       |                     |
| Department                                        |               |                        | Delive      | ery Prior.     | 1     | High                |
| Plant                                             | SP20 KIRLOS   | KAR ELECT              | RIC Stor. I | _ocation 💙     |       |                     |
| Shipping Point                                    | SP20 Shippin  | g Point-SP2            | 0 Part.d    | lv./item       |       |                     |
| Route                                             |               |                        | Max.P       | art.Deliv.     | 9     |                     |
| Mat.freight grp                                   |               |                        | Order       | Combinat.      | ✓     |                     |
| MnsOfTrns type                                    |               |                        | Shipp       | ing type       |       |                     |
| MeansTransp.                                      |               |                        | Spec.       | processing     |       |                     |
| POD-relevant                                      |               |                        |             |                |       |                     |
|                                                   |               |                        |             |                |       |                     |
| Weight and Volume                                 | /             |                        | Delive      | ry Tolerance   | /     |                     |
| Net weight                                        |               | KG                     | Overd       | eliv. Tolerand | e     | *                   |
| Gross weight                                      |               |                        | Unde        | rdel. Tolerano | e:    | *                   |
| Volume                                            |               |                        | Unlim       | ited tol.      |       |                     |
|                                                   |               |                        |             |                |       |                     |

# Menu Path:- Select Particular Line Item $\rightarrow$ Goto $\rightarrow$ Item $\rightarrow$ Shipping

Menu Path:- Select Particular Line Item  $\rightarrow$  Goto  $\rightarrow$  Item  $\rightarrow$  Billing Document

| Last changed on:    | Last changed by: | Version: | Page:   |
|---------------------|------------------|----------|---------|
| Enter Date and Time |                  |          | Page 15 |

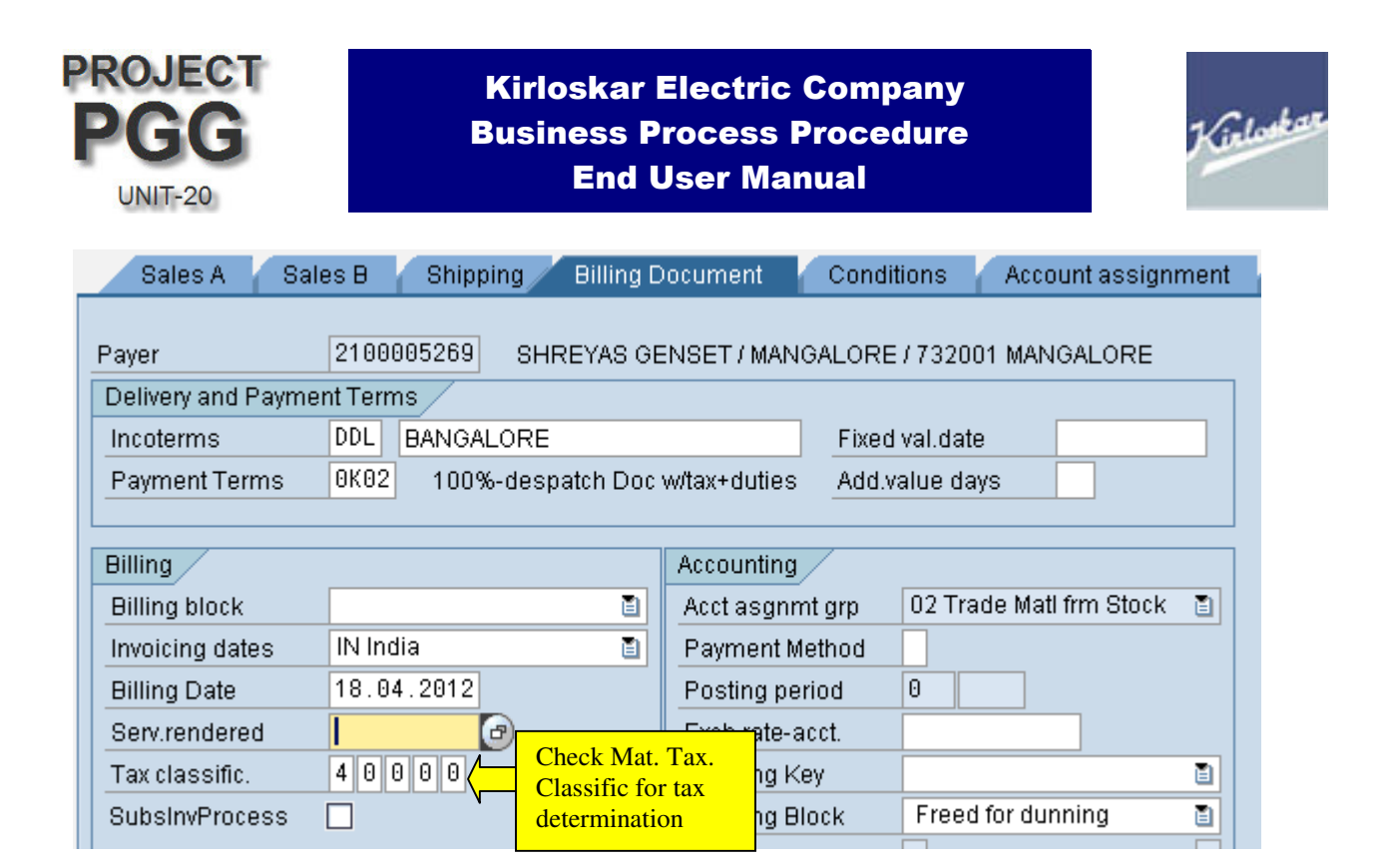

Billing Document data will displays some important controls towards the tax determinations and accounting related entries.

Make sure the entries like: Inco Terms, Payment terms, account assignment group and mat. Tax classifications.

If tax classification is blank in this screen tax will not get calculated in conditions screen.

| Last changed on:    | Last changed by: | Version: | Page:   |
|---------------------|------------------|----------|---------|
| Enter Date and Time |                  |          | Page 16 |

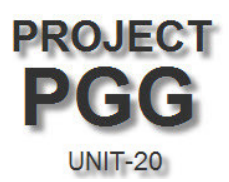

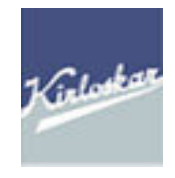

#### Menu Path for Header Data: - Goto → Header → Partners

| Sales Shipping Billing Docum          | ent Payment cards | Accounting (        | Conditions     | Account      | t assignment / | Partners    | Texts | Order Data     | n 🛛      |
|---------------------------------------|-------------------|---------------------|----------------|--------------|----------------|-------------|-------|----------------|----------|
|                                       |                   | 🖻 Address From N    | vlaster Data f | or Sold-to p | party ( Docume | nt header ) |       |                | ×        |
| Display Range PARALL All partners     | 1                 | Name                |                |              |                |             |       |                |          |
|                                       |                   | Title               |                |              |                | 1           |       |                |          |
| Partn.Funct. Partner                  | Name              | Name                | SH             | IREYAS GE    | NSET           |             |       |                |          |
| AG Sold-to party 🖺 2100005269 :       | SHREYAS GENSET    |                     |                |              |                |             |       |                | <b>N</b> |
| RE Bill-to party 📑 2100005269 :       | SHREYAS GENSET    |                     |                |              |                |             |       |                |          |
| RG Payer 🗈 2100005269 s               | SHREYAS GENSET    | Otus at 0 status as | ,              |              |                |             |       |                |          |
| WE Ship-to party 🖺 2100005269 :       | SHREYAS GENSET    | Street Address      |                |              |                |             |       |                |          |
|                                       |                   | Street/House num    | nber MA        | NGALORE      |                |             |       |                |          |
|                                       |                   | Postal Code/City    | 732            | 2001         | MANGALORE      |             |       |                |          |
|                                       |                   | Country             | IN             | India        |                | Region      | 10    | Karnataka      |          |
|                                       |                   | Time zone           | IN             | DIA          |                |             |       |                | <b>E</b> |
|                                       |                   |                     |                |              |                |             |       |                |          |
|                                       |                   | PO Boy Address      | /              |              |                |             |       |                |          |
| <u> </u>                              |                   | DO Down             |                |              |                |             |       |                |          |
| Ē                                     |                   | PUBOX               |                |              |                |             |       |                |          |
| E .                                   |                   | Postal code         |                |              |                |             |       |                |          |
| ĩ                                     |                   | Company postal (    | code           |              |                |             |       |                | <b>E</b> |
| E .                                   |                   |                     |                |              |                |             |       |                |          |
| • • • • • • • • • • • • • • • • • • • |                   | Communication       | /              |              |                |             |       |                |          |
|                                       |                   | Language            | EN             | l English    | 1              |             | Othe  | r communicatio | n        |
|                                       |                   | Telephone           |                |              |                | Extension   |       |                | \$       |
|                                       |                   | Mobile Phone        |                |              |                |             |       |                | 4        |
|                                       | 国                 | Fax                 |                |              |                | Extension   |       |                | 4        |
|                                       |                   | E-Mail              |                |              |                |             |       |                | 4        |

Check for the partner functions for the customer, if u need to change the ship to party address where to ship the goods at the time of delivery if needed change in header partner functions.

| Last changed on:    | Last changed by: | Version: | Page:   |
|---------------------|------------------|----------|---------|
| Enter Date and Time |                  |          | Page 17 |

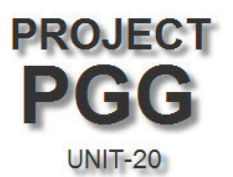

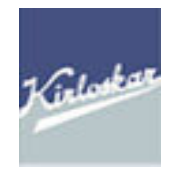

Menu Path for Header Data: - Goto  $\rightarrow$  Header  $\rightarrow$  Texts

| Sales Shi       | pping      | Billing Doo | ument | Payment cards | Accounting | Conditions | Account assignment | Partners | Texts |
|-----------------|------------|-------------|-------|---------------|------------|------------|--------------------|----------|-------|
|                 |            |             |       |               |            |            |                    |          |       |
| Txt ty.         |            | Lang.       | X 🗈 🕻 |               |            |            |                    |          |       |
| 🛛 🖉 Form Head   | er         |             |       |               |            |            | ]                  |          |       |
| 🖉 Header not    | e 1        |             | '     |               |            |            |                    |          |       |
| 🛛 📝 Terms of de | elivery    |             |       |               |            |            |                    |          |       |
| 🛛 📝 Shipping in | struction  |             |       |               |            |            |                    |          |       |
| 🖉 Terms of pa   | ayment     |             |       |               |            |            |                    |          |       |
| Penalty for I   | breach o   |             |       |               |            |            |                    |          |       |
| Export/impo     | ort inform |             |       |               |            |            |                    |          |       |
| 🖉 Special Inst  | truction   |             |       |               |            |            |                    |          |       |
| 🔏 Amendmen      | it Versior |             |       |               |            |            |                    |          |       |
| M FORM          |            |             |       |               |            |            |                    |          |       |
| 🖉 Advance de    | tails      |             |       |               |            |            |                    |          |       |
| 🖉 Freight       |            |             |       |               |            |            |                    |          |       |
|                 |            |             |       |               |            |            |                    |          |       |
|                 |            |             |       |               |            |            |                    |          |       |
|                 |            |             |       |               |            |            |                    |          |       |
|                 |            |             |       |               |            |            |                    |          |       |
|                 |            |             |       |               |            |            |                    |          |       |
|                 |            |             |       |               |            |            |                    |          |       |
|                 |            |             |       |               |            |            |                    |          |       |
|                 |            |             | • •   |               |            | • •        |                    |          |       |
|                 |            |             | 199   |               | EN Er      | nglish 🖺   |                    |          |       |

Texts Screen on the Header Data will helps in providing the information to the customers as well as for next document process persons regarding the payment terms, dispatch instructions packing instructions etc.

Any information if sales person has to inform to the next document processing persons can be given in this text details.

| Last changed on:    | Last changed by: | Version: | Page:   |
|---------------------|------------------|----------|---------|
| Enter Date and Time |                  |          | Page 18 |

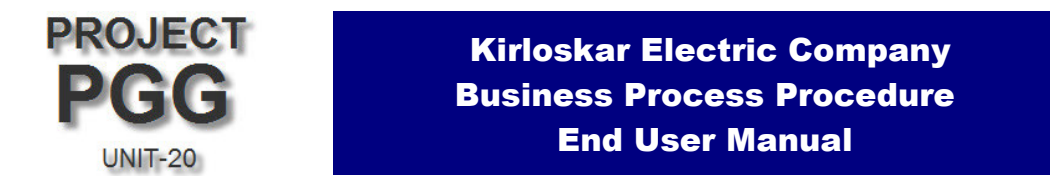

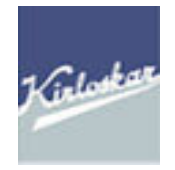

Checking out the incompletion in the sale order

Menu Path: - Edit  $\rightarrow$  Incompletion Log

| <br>Sales document                                                | dit <u>G</u> oto Extr <u>a</u> s Environm                                                                                                    | ent S <u>y</u> ster                           | m <u>H</u> elp                                                                                                    |       |            |                              |           |           |
|-------------------------------------------------------------------|----------------------------------------------------------------------------------------------------|-----------------------------------------------|----------------------------------------------------------------------------------------------------|-------|------------|------------------------------|-----------|-----------|
| Ø                                                                 | Display range                                                                                                    | •                                             | ا 🖧 ا 🗳 🗘 🗘 🗶 ا 🛒 🗖 ا 🚱 📭                                                                                                    |       |            |                              |           |           |
| Create KEC:                                                       | Fa <u>s</u> t change of<br>Delete <u>u</u> nchanged item                                                                                                   | •                                             |                                                                                                    |       |            |                              |           |           |
|                                                                   | Additional Functions                                                                                                    | •                                             |                                                                                                    |       |            |                              |           |           |
| KEC: MTS Order Sold-to party Ship-to party PO Number Sales Item o | Batch Determtn<br>Overall network scheduling<br>Assign contract<br>Check dangerous goods<br>Check availability<br>New pricing document<br>Incompletion log | Ctrl+F2<br>,<br>Ctrl+F4<br>Ctrl+F6<br>Ctrl+F8 | 108,240.00 INR<br>.,/PLOT NO 112/113, NGUD INDL<br>.,/PLOT NO 112/113, NGUD INDL<br>10.06.2009 Procurement Shipping Reason for rejection | 1     |            |                              |           |           |
| Req. deliv.date                                                   | Cancel                                                                                                    | F12                                           |                                                                                                    |       |            |                              |           |           |
| Item Material                                                     | S Description                                                                                                    |                                               | Customer Material Numb                                                                                                    | Ca DO | GIP HL Itm | D First Date                 | Pint Bate | h CnTy Am |
| <u>10</u> MTS                                                     | MTS                                                                                                    |                                               | T.                                                                                                    | AN    |            | D 10.06.2009                 | CR16      | PROO      |
|                                                                   |                                                                                                    |                                               |                                                                                                    |       |            | D 10.06.2009<br>D 10.06.2009 |           |           |

If you find any in completions in this screen those data is required to complete sale order without any errors and this will help in not stopping the sale order while doing next sales process, then click on complete data.

Once the data is completed the system will through the message as

📀 Document is complete

Additional TAB Information on sale order screen

| <u> </u>                                     | Display Sold-to-Party: Customer Master Data                                    |
|----------------------------------------------|--------------------------------------------------------------------------------|
| 2                                            | Short cut to Document Header Details                                           |
| ß                                            | Short cut to Document Item Details – by selecting item line in overview screen |
|                                              | Addition and Deletion of Line item(Material Line) of sales document            |
| 5                                            | Run Availability Check of Sales order individual line item                     |
| en al an an an an an an an an an an an an an | Display screen of Availability Check                                           |
|                                              | Shortcut for Schedule Line data                                                |
| 9                                            | Shortcut for Item data $\rightarrow$ Conditions(Pricing)                       |

| Last changed on:<br>Enter Date and Time | Last changed by: | Version: | Page:<br>Page 19 |
|-----------------------------------------|------------------|----------|------------------|
|                                         |                  |          | -                |

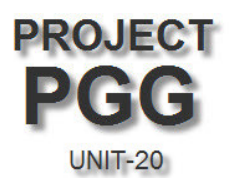

PO Number

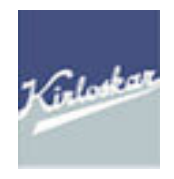

2

#### After completing all entries in sale order come back to the initial screen

| Sales document | <u>E</u> dit | <u>G</u> oto | Extr <u>a</u> s | Environment | S <u>y</u> stem | <u>H</u> elp |                 |  |
|----------------|--------------|--------------|-----------------|-------------|-----------------|--------------|-----------------|--|
| <b>©</b>       |              | ۵            | 48              | 🖸 🙆 🚷       | 1日間             | 協日           | ቆ ግ ይ ይ 🗑 🛒 🖉 🖪 |  |

PO date

### Create KEC:Spares Order: Overview

7000001007

| A A A                | 🔗 🔠 On     | ders                       |                      |     |
|----------------------|------------|----------------------------|----------------------|-----|
| KEC:Spares Order     |            | Netvalue                   | 2,000.00             | INR |
| <u>Sold-to party</u> | 2100005269 | SHREYAS GENSET / MANGALOR  | E / 732001 MANGALORE | ]   |
| <u>Ship-to party</u> | 2100005269 | SHREYAS GENSET / MANGALORI | E/732001 MANGALORE   | _   |

| Sales Item o    | verview Item detail    | Ordering party | Procurement | Shipping | Reason for rejection |
|-----------------|------------------------|----------------|-------------|----------|----------------------|
|                 |                        |                |             |          |                      |
| Req. deliv.date | D 18.04.2012           | Deliver.Plant  |             |          |                      |
| Complete div.   |                        | Total Weight   |             | 0 KG     |                      |
| Delivery block  | Ĩ                      | Volume         |             | 0.000    |                      |
| Billing block   | 1                      | Pricing date   | 18.04.2012  |          |                      |
| Payment card    |                        | Exp.date       |             |          |                      |
| Card Verif.Code |                        |                |             |          |                      |
| Payment terms   | 0K02 100%-despatch Doc | Incoterms      | DDL BANGALO | RE       |                      |
| Order reason    |                        |                | Ē           |          |                      |

|   | All items | 3              |                |    |   |                           |                       |
|---|-----------|----------------|----------------|----|---|---------------------------|-----------------------|
|   | ltem      | Material       | Order Quantity | Un | S | Description               | Customer Material Nur |
|   | <u>10</u> | UTAE009NT10002 | 1              | PC |   | STOP SOLONOID 82.5-160KVA |                       |
|   |           | l              | 7              |    |   |                           |                       |
|   |           |                |                |    |   |                           |                       |
|   |           |                |                |    |   |                           |                       |
|   |           |                |                |    |   |                           |                       |
|   |           |                |                |    |   |                           |                       |
| ſ |           |                |                |    |   |                           |                       |

click on save button 📙, this will generates the sale order document number as

🞯 KEC:Spares Order 136000005 has been saved

To Change the sale order T-code – VA02 Display sales order T-code – VA03

| Last changed on:    | Last changed by: | Version: | Page:   |
|---------------------|------------------|----------|---------|
| Enter Date and Time |                  |          | Page 20 |

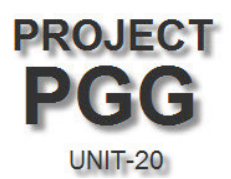

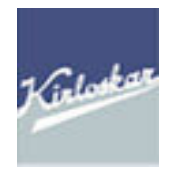

Check Stock Before creating Delivery for a sale order – **T-code- MMBE** 

| 년<br>Program Edit Goto System Hel; | )              |                      |                |
|------------------------------------|----------------|----------------------|----------------|
|                                    | ]  😋 😧 😒   🖴 🛙 | H 🖧   🏵 🗘 🗘 🛠   🐺 🖉  | 🔞 🖪            |
| Stock Overview: Compar             | ny Code/Plant/ | Storage Location/Bat | ch             |
| •                                  |                |                      |                |
| Database selections                |                |                      |                |
| Material                           | UTAE009NT10002 | ]                    | _              |
| Plant                              | SP20           | to                   | <mark>≥</mark> |
| Storage location                   | MN01           | to                   | 2              |
| Batch                              |                | to                   | 2              |
| Stock Type Selection               |                |                      |                |
| Also Select Special Stocks         |                |                      |                |
| Also Select Stock Commitments      |                |                      |                |
|                                    |                |                      |                |
| List Display                       | _              |                      | _              |
| Special Stock Indicator            |                | to                   | 2              |
| Display version                    |                |                      |                |
| Display Unit of Measure            |                |                      |                |
| ✓ No Zero Stock Lines              |                |                      |                |
| Decimal Place as per Unit          |                |                      |                |
| Selection of Display Levels        |                |                      |                |
| Company Code                       |                |                      |                |
| ✓ Plant                            |                |                      |                |
| Storage Location                   |                |                      |                |
| ✓ Batch                            |                |                      |                |
| Special Stock                      |                |                      |                |
|                                    |                |                      |                |

Enter Material number and Plant as input and execute by pressing F8

| Last changed on:    | Last changed by: | Version: | Page:   |
|---------------------|------------------|----------|---------|
| Enter Date and Time |                  |          | Page 21 |

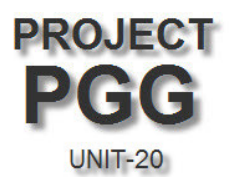

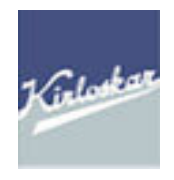

| E<br>Liet Edit Gata Extrae Environment System Heln             |                  |                  |
|----------------------------------------------------------------|------------------|------------------|
|                                                                |                  |                  |
|                                                                |                  |                  |
| Stock Overview: Basic List                                     |                  |                  |
| ri 🗿                                                           |                  |                  |
|                                                                |                  |                  |
|                                                                |                  |                  |
| Material PTAE009NT10002 BTOP SOLONOID 82.5-160                 | KVA              |                  |
| Material Type HAWA Trading Goods                               |                  |                  |
| Unit of Measure PC Base Unit of Measure                        | PC               |                  |
|                                                                |                  |                  |
| Stock Overview                                                 |                  |                  |
|                                                                |                  |                  |
|                                                                |                  |                  |
|                                                                |                  |                  |
| 😽 🚖 🛗 🔛 🕄 🕄 Detailed Display                                   |                  |                  |
| Client/Company Code/Plant/Storage Location/Batch/Special Stock | Unrestricted use | Qual. inspection |
| 🗢 遇 Full                                                       | 20,060.000       |                  |
| 🗢 🖳 UN20 KEC PGG - Unit20                                      | 20,060.000       |                  |
| V 🔤 SP20 KIRLOSKAR ELECTRIC COMPANY LTD 20,060.000             |                  |                  |
| 🗐 🥅 MN01 MAIN STORES                                           | 20,060.000       |                  |
|                                                                |                  |                  |
|                                                                |                  |                  |
|                                                                |                  |                  |

Once the confirmation is made on the stock which is available for delivery then proceed for creating the delivery document.

| Version: Page: |
|----------------|
| Page 22        |
|                |

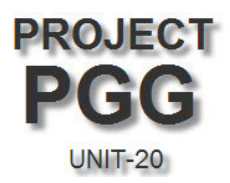

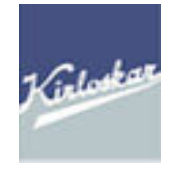

# DELIVERY

### Purpose

This document describes the process of creating, changing, displaying & listing deliveries.

### Overview

Delivery is the document central to all dispatch activities. And delivery is created for a Shipping Point. Shipping Point is the location from where all dispatch activities are carried out. In case of ABB, Shipping Point will be same as the Delivering Plant. The following activities are performed in delivery.

#### Sequence of activities in SAP

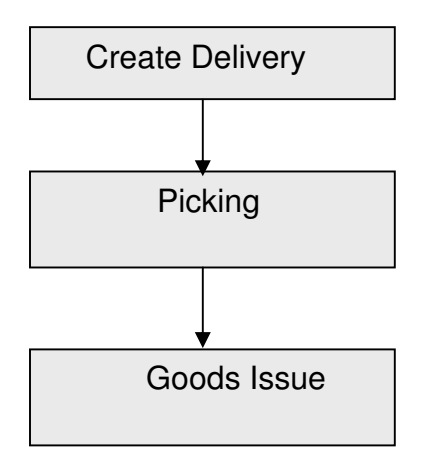

| -                   |                  |          |         |
|---------------------|------------------|----------|---------|
| Last changed on:    | Last changed by: | Version: | Page:   |
| Enter Date and Time |                  |          | Page 23 |

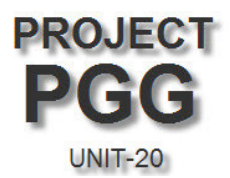

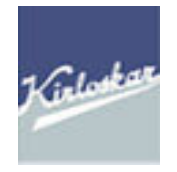

# **CREATION OF DELIVERY DOCUMENT**

| Menu path   | Logistics $\rightarrow$ Sales & Distribution $\rightarrow$ Shipping and Transportation $\rightarrow$<br>Outbound Delivery $\rightarrow$ Create $\rightarrow$ VL01N: Single Document $\rightarrow$ Create with<br>reference sales order |
|-------------|----------------------------------------------------------------------------------------------------|
| Transaction | VL01N                                                                                                    |

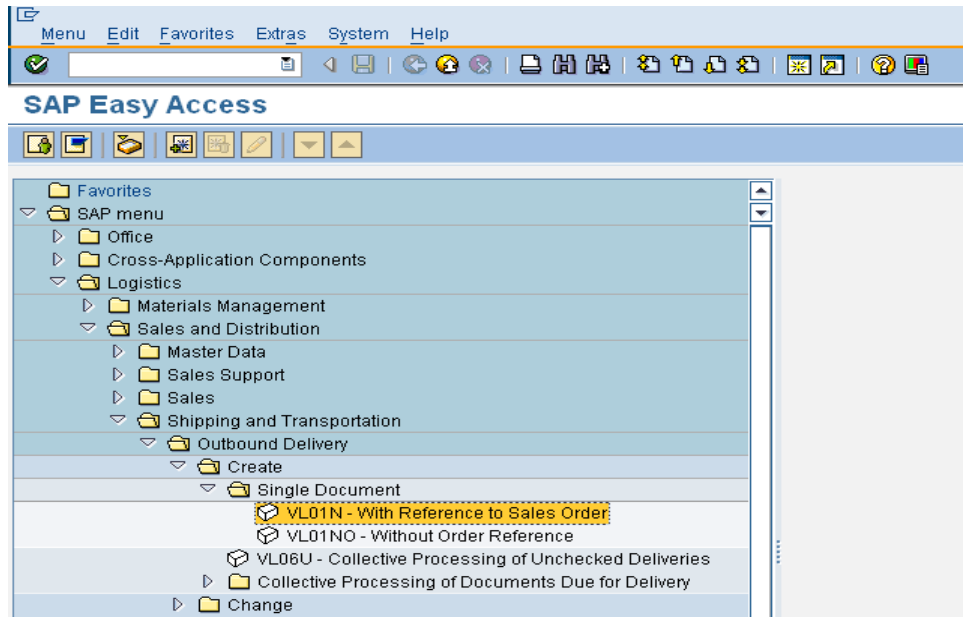

The menu path will take you to the following screen.

| Last changed on:    | Last changed by: | Version: | Page:   |
|---------------------|------------------|----------|---------|
| Enter Date and Time |                  |          | Page 24 |

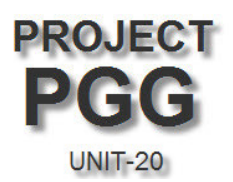

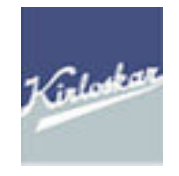

### Create Outbound Delivery with Order Reference

| 🗋 With Order Reference  | 🗋 W/o Order Reference 🛛 🔂 🎿 🚇 🐼 🛯 🧽 🕵 🍙 📰 🖉 Post Good: |
|-------------------------|--------------------------------------------------------|
|                         |                                                        |
| Shipping point          | sp20                                                   |
| Sales order data        |                                                        |
| Selection date          | 18.04.2012                                             |
| Order                   | 136000005                                              |
| From item               | 10                                                     |
| To item                 | 10 🗗                                                   |
| Predefine delivery type |                                                        |
| Delivery Type           |                                                        |

Enter correct shipping point as available in Sales order, Plant and Shipping point both are same codes, Confirmed Schedule line date available in sale order and Sales Order Number and line item to be delivered then press enter.

| Outbound Delivery: Overview                                                                                                    |                                                                             |  |  |  |  |  |  |
|----------------------------------------------------------------------------------------------------|-----------------------------------------------------------------------------|--|--|--|--|--|--|
| 💯 省 🗊   🔂 🚨 🏧 🍉 🔛   Pos                                                                                                    | t Goods Issue                                                               |  |  |  |  |  |  |
| Outbound deliv.     Document Date     18.04.2012       Ship-to party     2100005269     SHREYAS GENSET / MANGALORE / 732001 MANGALORE |                                                                             |  |  |  |  |  |  |
| Item Overview Picking Loading Transp                                                                                                  | Item Overview Picking Loading Transport Status Overview Goods Movement Data |  |  |  |  |  |  |
| Planned GI     18.04.2012     00:00     Total Weight       Actual GI date     No.of packages                                          |                                                                             |  |  |  |  |  |  |
| All Items                                                                                                    |                                                                             |  |  |  |  |  |  |
| Itm Material Deliv. Qty                                                                                                    | Un Description BITyp P W Batch Val. Type Open Qty                           |  |  |  |  |  |  |
| 10 UTAE009NT10002 1                                                                                                    | PC STOP SOLONOID 82.5-160kVA                                                |  |  |  |  |  |  |
|                                                                                                    |                                                                             |  |  |  |  |  |  |
|                                                                                                    |                                                                             |  |  |  |  |  |  |

- In Delivery document all required data will be copied from sales document through the copy controls which are been maintained in the background setting.
- As per the scheduled dates, selected line items & quantity for delivery will be copied from sale order document to delivery document.
- In Item overview quantity of the material will be copied as it is maintained in the sale order but there is a chance to create partial delivery of quantity by changing the delivery quantity.

| Last changed on:    | Last changed by: | Version: | Page:   |
|---------------------|------------------|----------|---------|
| Enter Date and Time |                  |          | Page 25 |

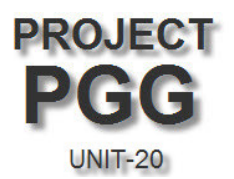

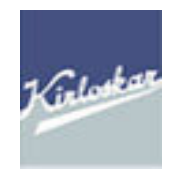

• If the partial delivery to be happened change the quantity in the field Delivery Quantity and pick the same quantity as well.

| Outbound Delivery:                                                                                                    | Overview         |                                    |                  |               |                  |                 |                    |
|----------------------------------------------------------------------------------------------------|------------------|------------------------------------|------------------|---------------|------------------|-----------------|--------------------|
| 7 6 6   6 2 4 4                                                                                                    | 🤌 😰 🍙 📰   F      | ost Goods Issue                    |                  |               |                  |                 |                    |
| Outbound deliv.       Document Date       18.04.2012         Ship-to party       2100005269       SHREYAS GENSET / MANGALORE / 732001 MANGALORE         Item Overview       Picking       Loading       Transport       Status Overview       Goods Movement Data |                  |                                    |                  |               |                  |                 |                    |
| Pick Date/Time 18.04.20<br>Warehouse No.                                                                                                    | 12 00:00         | OvrIIPickStatus<br>OverallWMStatus | A Not yet picket | d<br>ord regd |                  |                 |                    |
| All Items                                                                                                    |                  |                                    |                  |               |                  |                 |                    |
| Itm Material                                                                                                    | PInt SLoc Deliv. | Qty Un                             | Picked Qty Un    | Batch B       | P W Stag. Date M | atl 🔜 Val. Type | Description        |
| 10 UTAE009NT10002                                                                                                    | SP20 1           | PC                                 | 1 📕 PC           |               | A 18.04.2012 0   | 9:00:           | STOP SOLONOID 82.5 |
|                                                                                                    |                  |                                    |                  |               |                  |                 |                    |

• On picking tab enter the Plant, Storage Location and Qty. to be delivery

Press Post goods Issue button Post Goods Issue

The document will be saved & system will give the delivery document number.

#### **Post Goods Issue**

Once you have completed with entering all the details in delivery document you can go for issuing the goods to the customer i.e. Post goods Issue

Delivery document will be generated

🥝 Outbound Delivery 80001566 has been saved

| Last changed on:    | Last changed by: | Version: | Page:   |
|---------------------|------------------|----------|---------|
| Enter Date and Time |                  |          | Page 26 |

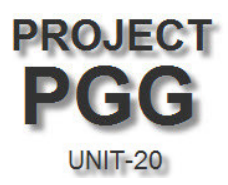

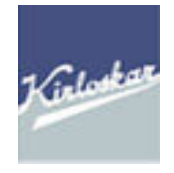

# BILLING

### Purpose

This document explains the process of creating, changing, displaying, listing & canceling invoices.

#### Scope

This document limits itself to describing the process of raising commercial Invoices.

# Overview

Invoicing is done with reference to a Sale Order or Delivery. For manufactured items and other items that are shipped from the factory, Invoice is raised with reference to a delivery document. For third party item Trading, Invoice is raised with reference to a sale order document.

#### For the Product Business following Invoice types shall be used :-

ZF2Domestic Sales InvoiceZXF2Export Sales Invoice

Choose the appropriate type while raising the commercial invoice.

| Last changed by: | Version:         | Page:                     |
|------------------|------------------|---------------------------|
|                  |                  | Page 27                   |
|                  | Last changed by: | Last changed by: Version: |

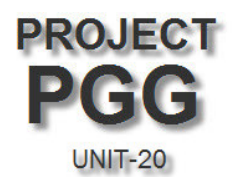

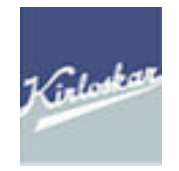

#### **Create Billing Document**

| Menu path   | Logistics $\rightarrow$ Sales & Distribution $\rightarrow$ Billing document $\rightarrow$ Create |
|-------------|--------------------------------------------------------------------------------------------------|
| Transaction | VF01                                                                                             |

N

### SAP Easy Access

| Eavorites                    |      |
|------------------------------|------|
| SAP menu                     | -    |
| D 🗋 Office                   |      |
| Cross-Application Components | - 11 |
| 🗢 🔂 Logistics                | - 11 |
| ▷ 🗀 Materials Management     | - 11 |
| 🗢 🔂 Sales and Distribution   | - 11 |
| 🕑 🧰 Master Data              | - 11 |
| 👂 🧰 Sales Support            | - 11 |
| D 🗀 Sales                    | - 11 |
| Shipping and Transportation  | - 11 |
| 🗢 🔂 Billing                  | - 11 |
| 🗢 🔂 Billing Document         | - 11 |
| VF01 - Create                | - 11 |
| VF02 - Change                | 11   |
| VF03 - Display               | :    |

On the selecting the above menu you will get the following screen.

| Create Billing Document      |          |                              |          |                      |      |
|------------------------------|----------|------------------------------|----------|----------------------|------|
| 🖉 🔗 🧘 Billing                | due list | 🔍 🚨 Billing document overvio | ew 🜆     | 😢 Selection list 🕒 🛃 |      |
| Default data<br>Billing Type |          |                              | Serv rer | ndered               |      |
| Billing Date                 |          |                              | Pricing  | date                 |      |
|                              |          |                              |          |                      | _    |
| Docs to be proc              | essed    |                              |          |                      |      |
| Document                     | ltem     | SD document categ.           |          | Processing status    | Bill |
| B0001566                     | Ð        |                              |          |                      |      |
|                              |          |                              |          |                      | •    |
|                              |          |                              |          |                      |      |
|                              |          |                              |          |                      |      |
|                              |          |                              |          |                      |      |

Select the appropriate Billing type and enter the delivery document number.

| Last changed on:<br>Enter Date and Time | Last changed by: | Version: | Page:<br>Page 28 |
|-----------------------------------------|------------------|----------|------------------|
|-----------------------------------------|------------------|----------|------------------|

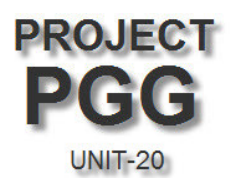

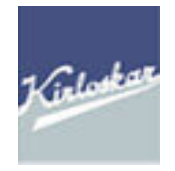

| Field        | Remarks                                                                       |
|--------------|-------------------------------------------------------------------------------|
| Description  |                                                                               |
| Document     | Enter the Delivery note number in case of Delivery related billing.           |
|              | And enter the Order number in case of Order related billing.                  |
| Billing Date | The billing date is picked up from the delivery date. <i>In case you have</i> |
|              | to create billing for another date you can enter another date here            |

Select the appropriate billing types and the billing date.

Click on "Execute" button to create the billing document. If the document cannot be processed, error message is displayed on the status bar. More details on the error can be viewed using the "Log" button. You will get the following screen on press enter. Overview of billing items is displayed.

| K                       | KEC: Invoice (ZF2) Create: Overview of Billing Items                                                                                                    |                           |                 |          |                 |                 |        |  |  |
|-------------------------|----------------------------------------------------------------------------------------------------|---------------------------|-----------------|----------|-----------------|-----------------|--------|--|--|
|                         | Billing documents S                                                                                                    |                           |                 |          |                 |                 |        |  |  |
| Pa                      | ZF2 KEC: Invoice         \$000000001         Net Value         2,000.00         INR           Payer         2100005269         SHREYAS GENSET / MANGALORE / IN - 732001 MANG/         SHREYAS GENSET / MANGALORE / IN - 732001 MANG/ |                           |                 |          |                 |                 |        |  |  |
| Billing Date 18.04.2012 |                                                                                                    |                           |                 |          | la la tradución |                 | 0      |  |  |
|                         | Item<br>10                                                                                                    | STOP SOLONOID 82 5-160KVA | Billed Quantity | SU<br>PC |                 | Material        | 401 08 |  |  |
|                         | <u></u>                                                                                                    |                           | <u> </u>        |          | 2,000.00        | 011120001110002 | 101.00 |  |  |

The sales prices, discounts, taxes etc., are copied from sales order to the billing document. These details can be viewed in the billing document.

| Last changed on:    | Last changed by: | Version: | Page:   |
|---------------------|------------------|----------|---------|
| Enter Date and Time |                  |          | Page 29 |

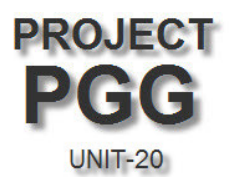

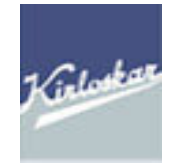

#### Menu Path Header Data:- Goto $\rightarrow$ Header $\rightarrow$ Header

| Billing document Edit Goto Enviro | nment S <u>y</u> stem <u>H</u> elp |           |                          |             |            |         |
|-----------------------------------|------------------------------------|-----------|--------------------------|-------------|------------|---------|
| 🖉 <u>H</u> eader                  |                                    | •         | <u>H</u> eader           |             |            |         |
| KEC: Invoice (ZF                  |                                    | •         | H <u>e</u> ader partners | h = = d = v | 0.01.01.00 |         |
| Billing documents S Accounting    | i overview Ctri+Shin<br>i overview | [++11     | Output                   | neader      | Shift+F8   |         |
| ZF2 KEC: Invoice 📑 💲              |                                    | F3        | Header texts             |             |            |         |
| Payer 210000006                   | RAJSHEEL PAPERS LIN                | AITED., / | Payment cards            | stoms       |            |         |
| Billing Date 10.00.2009           |                                    |           | _                        | -           |            |         |
| Item Description                  | Billed Quantity SU                 | Net value | 9                        | Material    | Cost       | <b></b> |
| 10 <u>MTS</u>                     | <u>10 EA</u>                       |           | 108,240.00               | MTS         | 1,312.0    | 10 🔺    |
|                                   |                                    |           |                          |             |            | <b></b> |
|                                   |                                    |           |                          |             |            |         |

#### Header Data - Screen 1

| Billing KEC: Invoice (ZF2) Create : Header data                                                                                                    |                                                     |                    |                        |  |  |  |  |
|----------------------------------------------------------------------------------------------------|-----------------------------------------------------|--------------------|------------------------|--|--|--|--|
| 🙎 Billing items 🛛 🔠 Out                                                                                                    | put                                                 |                    |                        |  |  |  |  |
| ZF2 KEC: Invoice         \$000000001           Payer         2100005269         SHREYAS GENSET / MANGALORE / IN - 732001 MANGALORE           Created by         SONALI         Created on         18.04.2012         Time         16:25:35 |                                                     |                    |                        |  |  |  |  |
| Header Head.prtnrs Conditions ForTrade/Customs Head.text                                                                                                    |                                                     |                    |                        |  |  |  |  |
| Accounting Data                                                                                                    |                                                     |                    |                        |  |  |  |  |
| Billing Date                                                                                                    | 18.04.2012 🕝                                        | Document Currenc   | y INR                  |  |  |  |  |
| Company Code                                                                                                    | UN20                                                | 🔲 Set exchange rt  |                        |  |  |  |  |
| Reference                                                                                                    | 7000001007                                          | Exchange rate-acci | ntg 1.00000            |  |  |  |  |
| Assignment                                                                                                    | \$                                                  | Payment Method     |                        |  |  |  |  |
| Trading Partner                                                                                                    |                                                     | Dunning Area       | Default Dunning Area 🗈 |  |  |  |  |
| Fixed value date                                                                                                    |                                                     | Dunning Key        |                        |  |  |  |  |
| Addit.value days                                                                                                    | 0                                                   | Dunning Block      | Check for proper       |  |  |  |  |
| AcctAssgGr                                                                                                    | 01 Direct Domestic Re                               | ev 🗈 🤇 🗕 🚽         | customer               |  |  |  |  |
| Posting Status                                                                                                    | Error in Accounting Inf                             | terface            | account assign         |  |  |  |  |
|                                                                                                    |                                                     |                    |                        |  |  |  |  |
| Price data                                                                                                    |                                                     |                    |                        |  |  |  |  |
| Price List                                                                                                    | Price List Exch. Rate Type                          |                    |                        |  |  |  |  |
| Customer group                                                                                                    | 12 Dealer                                           | Agr                | eement                 |  |  |  |  |
| Price group                                                                                                    |                                                     |                    |                        |  |  |  |  |
| Terms of Paymen                                                                                                    | Terms of Paymen 0K02 100%-despatch Doc w/tax+duties |                    |                        |  |  |  |  |
| Incoterms                                                                                                    | DUL BANGALORE                                       |                    |                        |  |  |  |  |
| Pricing procedure                                                                                                    | ZKSPAR KEC:Spare                                    | es Sale (CSSD)     |                        |  |  |  |  |
|                                                                                                    |                                                     |                    |                        |  |  |  |  |

If the account assignment grp is not maintained properly then it can be changed from the list. Header Data - Screen 2

| Last changed on:    | Last changed by: | Version: | Page:   |
|---------------------|------------------|----------|---------|
| Enter Date and Time |                  |          | Page 30 |

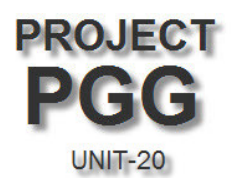

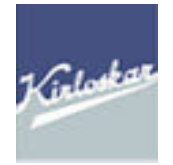

| Header Head.prtn     | rs Conditions ForTrade/   | Customs Head.text        |
|----------------------|---------------------------|--------------------------|
|                      |                           |                          |
| Terms of Paymen      | 0K02 100%-despatch Doc w/ | tax+duties               |
| Incoterms            | DDL BANGALORE             |                          |
| Pricing procedure    | ZKSPAR KEC:Spares Sale (C | SSD)                     |
|                      |                           |                          |
| Taxes                |                           |                          |
| Destination Country  | IN                        | Region 10                |
| TaxClass1-Cust.      | 00000                     | County code              |
| VAT Registration No. |                           | City code                |
| Country sis.tax no.  | IN                        | Export                   |
| Origin sls.tax no.   | A Ship-to party           | 🗌 EU triangular deal     |
|                      |                           |                          |
| General information  |                           |                          |
| Sales Organization   | PGGS PGG Sales OrgSPARE   | Inv.list type            |
| Distribution Channel | DD Domestic Direct        | Billing date             |
| Division SP Spares   |                           | Cancild bill.dc          |
| Sales district       | 000002 India: South       | Cancelled                |
| Shipping Conditions  | 01 standard               | 🖹 🗌 Man.invoice mainten. |
|                      |                           |                          |

All the necessary required data will be copied from sale order with the help of copy control which are maintained in background.

Then Click back button 📀

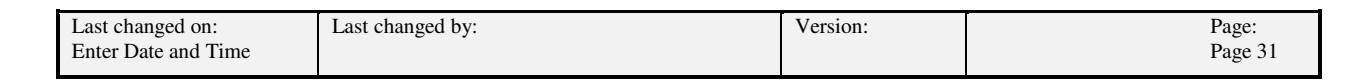

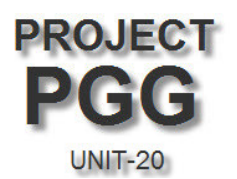

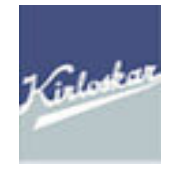

Select a line item and then proceed Menu Path Item Data:- Goto → Item → Item Detail

| 문<br>Billing document Edit Goto Enviror | ment S <u>y</u> stem <u>H</u> elp |        |                                  |   |          |
|-----------------------------------------|-----------------------------------|--------|----------------------------------|---|----------|
| 🖉 <u>H</u> eader                        |                                   | •      | ት 🗗 🔂 🔚 🕅 🖉 🖪                    |   |          |
| KEC: Invoice (ZE                        |                                   | •      | Item <u>D</u> etail F2           |   |          |
| Billing item                            | s overview Ctrl+Shift+            | F11    | ltem <u>p</u> artners            |   |          |
| Billing documents S Accounting          | ov <u>e</u> rview                 |        | Item conditions                  |   |          |
| ZE2 KEC: Invoice                        |                                   | F3     | Item texts                       |   |          |
| Paver 21000000                          |                                   |        | Document flow item               |   |          |
| Billing Date 10.06 2009                 |                                   | 100.,7 | Configuration                    |   |          |
|                                         |                                   |        | <u>B</u> illing plan             |   |          |
| Bitem Description                       | Billed Quantity SLL               | Netva  | Foreign <u>T</u> rade item       |   | Cost     |
| 10 MTS                                  | 10 EA                             | 140170 | lte <u>m</u> purchase order data |   | 1,312.00 |
|                                         |                                   |        |                                  | _ |          |
|                                         |                                   |        |                                  |   |          |
|                                         |                                   |        |                                  |   |          |

#### Item Data - Screen 1

| Item Detail     | Item Partners Conditions       | ForTrade   | (Customs    | Item Texts  | PO Data    |
|-----------------|--------------------------------|------------|-------------|-------------|------------|
|                 |                                | 🔲 Incomp   | oletion Log |             |            |
| Price data      |                                |            |             |             |            |
| Pricing date    | 10.06.2009                     |            | AcctSett    | leStart     |            |
| Pr. Ref. Matl   |                                |            | Serv.ren    | dered       | 10.06.2009 |
| Manual price    | B Condition manually deleted   |            | Exchang     | je Rate     | 1.00000    |
| Pricing         | X Pricing standard             |            |             |             |            |
| Statist.value   | System will copy item to heade | r totals 🖺 |             |             |            |
| Returns         | Outbound Message Processin     | g 🔳        |             |             |            |
| Mat.pricing grp |                                |            | 🔽 Cash      | discount    |            |
| Vol. rebate grp |                                | 1          | 📃 Incon     | npl.pricing |            |
| Commission grp  |                                |            | 🗖 Prefe     | rence       |            |
| Material Group  | TEM                            |            |             |             |            |
| Prod.hierarchy  |                                |            |             |             |            |
| Accounting      |                                |            |             |             |            |
| Country         | IN                             | Tax clar   | Check for   | proper      |            |
| Business Area   |                                | Csh.dis    | material a  | ccount      | INR        |
| Acct asgnmt grp | p1 Manufactured Materia 🗈 🧠    | Region     | assign gro  | up          |            |

If the account assignment grp is not maintained properly then it can be changed from the list.

| Last changed on:    | Last changed by: | Version: | Page:   |
|---------------------|------------------|----------|---------|
| Enter Date and Time |                  |          | Page 32 |

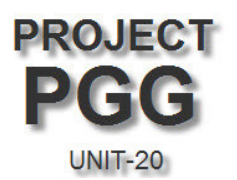

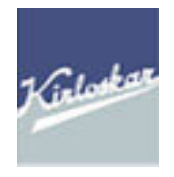

Pricing Conditions Tab

|   | I                | tem l        | Deta | il Item Partners C  | onditions | ForTra     | ade/Cus | stoms | It  | tem Texts 👘 PO Data |       |
|---|------------------|--------------|------|---------------------|-----------|------------|---------|-------|-----|---------------------|-------|
| Q | ty               |              |      | 1 P                 | 2         | Net<br>Tax |         |       | 2,0 | 00.00 INR<br>0.00   |       |
|   | Pricing Elements |              |      |                     |           |            |         |       |     |                     |       |
|   |                  | N C          | nTy  | Name                | Amount    |            | Crcy    | per   | U   | Condition value     | Curr. |
|   |                  | $\Delta [i]$ | MNP  | 🗃 imum Net Price    |           | 3,000.00   | INR     | 1     | PC  | 3,000.00            | INR   |
|   |                  | 🖸 Pl         | R00  | Price               |           | 2,000.00   | INR     | 1     | PC  | 2,000.00            | INR   |
|   |                  |              |      | Price After Discoun |           | 2,000.00   | INR     | 1     | PC  | 2,000.00            | INR   |
|   |                  |              |      | Net Price           |           | 2,000.00   | INR     | 1     | PC  | 2,000.00            | INR   |
|   |                  |              |      | Basic Price         |           | 2,000.00   | INR     | 1     | PC  | 2,000.00            | INR   |
|   |                  |              |      | Base + BED          |           | 2,000.00   | INR     | 1     | PC  | 2,000.00            | INR   |
|   |                  |              |      | Base + BED +ECS     |           | 2,000.00   | INR     | 1     | PC  | 2,000.00            | INR   |
|   |                  |              |      | Base + BED +ECS     |           | 2,000.00   | INR     | 1     | PC  | 2,000.00            | INR   |
|   |                  |              |      | Base+BED+ECS+Hr ECS |           | 2,000.00   | INR     | 1     | РС  | 2,000.00            | INR   |
|   |                  |              |      | P&F Charges         |           | 0.00       | INR     | 1     | РС  | 0.00                | INR   |
|   |                  |              |      | Base+ED+ECS+HECS+EI |           | 2,000.00   | INR     | 1     | PC  | 2,000.00            | INR   |
|   |                  |              |      | Base + ED + Tax     |           | 2,000.00   | INR     | 1     | PC  | 2,000.00            | INR   |
|   |                  |              |      |                     |           |            |         |       |     |                     |       |

Check out the material pricing is correctly maintained as per the sale order.

After the referring all the data then click on the Output Button or follow the path as below :

#### Menu Path Header Data:- Goto → Header Data → Output

|   | Output         |                      |                  |                |                |              |   |
|---|----------------|----------------------|------------------|----------------|----------------|--------------|---|
|   | Message type   | Name                 | Created on       | Created at     | Process.status | Transm. Medi | E |
|   | PGGS           | PGG SPARES INVOICE   | 23.04.2012       | 15:13:09       | 1              | 1            |   |
|   |                |                      |                  |                |                |              | • |
|   |                |                      |                  |                |                |              | Γ |
|   |                |                      |                  | Enter the C    |                |              |   |
|   |                |                      |                  | as PGGS        |                |              | L |
|   |                |                      |                  |                |                |              | 7 |
|   |                | Communication mothed | 1                |                |                |              |   |
| ( | Click on the 🔛 | Communication method | icon to enter th | ne Printer Nam | ie             |              |   |

| Last changed on:    | Last changed by: | Version: | Page:   |
|---------------------|------------------|----------|---------|
| Enter Date and Time |                  |          | Page 33 |

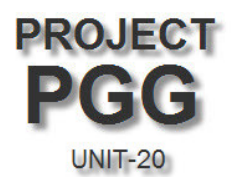

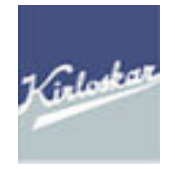

# KEC: Invoice (ZF2) Create: Output

| Bill-to party<br>Output type                | 2100005269<br>J1I0 | SHREYAS GENSET<br>Excise Invoice IN |                           |
|---------------------------------------------|--------------------|-------------------------------------|---------------------------|
| Printing information<br>Logical destination | LOC_Printer_D      | ot_Matrix 🔶 🕝                       | Enter the Printer<br>Name |
| Number of messages                          |                    | Print immediately                   |                           |
| Spool request name                          |                    | 🗌 Release after output              |                           |
| Suffix 1                                    |                    |                                     |                           |
| Suffix 2                                    |                    |                                     |                           |
| SAP cover page                              | Do Not Print       | a                                   | Ē                         |
| Recipient                                   | SONALI             |                                     |                           |
| Department                                  |                    |                                     |                           |
| Cover Page Text                             |                    | a                                   |                           |
| Authorization                               |                    |                                     |                           |
| Storage Mode                                |                    | a                                   | 1                         |
|                                             |                    |                                     |                           |
| Format                                      |                    |                                     |                           |
| Form                                        |                    |                                     |                           |
|                                             |                    |                                     |                           |

Click on the back button  $\bigcirc$ 

save the billing document by clicking on save button

Once the invoice has been saved immediately excise invoice is also generated.

🥝 Document 1320000002 has been saved

| Last changed on:    | Last changed by: | Version: | Page:   |
|---------------------|------------------|----------|---------|
| Enter Date and Time |                  |          | Page 34 |

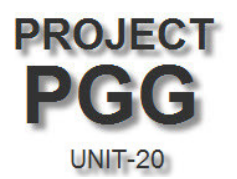

| Kirlosbar |
|-----------|
|-----------|

Once the billing document has been saved immediately Accounting document will be generated in the background.

Change mode of Billing document – VF02

| 년<br>Billing document Edit Goto Environment System Help |
|---------------------------------------------------------|
| 8 4 H 6 6 8 H H H 8 1 H H 8 1 H H 8 1 H 1 H 1 H 1       |
| Change Billing Document                                 |
| 🚱 🗋 🗊 🧟 Billing items 🧟 Accounting 😨 🔂 🍋                |
|                                                         |
|                                                         |
| Billing document 1320000002                             |
| More Search Criteria                                    |
| Document Number                                         |
| Company Code                                            |
| Fiscal Year                                             |
| Reference                                               |
|                                                         |
| B Search                                                |
|                                                         |

Enter the relevant billing document number and press enter.

| ĥ               | BE KEC: Invoice 1320000002 (ZF2) Change: Overview of Billing Items                                                                                                    |                                          |                   |                       |                       |                            |                |   |
|-----------------|----------------------------------------------------------------------------------------------------|------------------------------------------|-------------------|-----------------------|-----------------------|----------------------------|----------------|---|
| ľ               | 🔂 🧟 Accounting 🔠 Billing documents 💿                                                                                                    |                                          |                   |                       |                       |                            |                |   |
| ZF<br>Pa<br>Bil | ZF2 KEC: Invoice         1320000002         Net Value         2,000.00         INR           Payer         2100005269         SHREYAS GENSET / MANGALORE / IN - 732001 MANG/         Email Control of the second second sec |                                          |                   |                       |                       |                            |                |   |
|                 |                                                                                                    |                                          |                   |                       |                       |                            |                |   |
| B               | ltem                                                                                                    | Description                              | Billed Quantity   | SU                    | Net value             | Material                   | Cost           |   |
|                 | <mark>.ltem</mark><br>10                                                                                                    | Description<br>STOP SOLONOID 82.5-160kVA | Billed Quantity 1 | SU<br>PC              | Netvalue 2,000.00     | Material<br>UTAE009NT10002 | Cost<br>401.08 |   |
|                 | ltem<br><u>10</u>                                                                                                    | Description<br>STOP SOLONOID 82.5-160KVA | Billed Quantity 1 | SU<br>PC              | Net value 2,000.00    | Material<br>UTAE009NT10002 | Cost<br>401.08 |   |
|                 | ltem<br>10                                                                                                    | Description<br>STOP SOLONOID 82.5-160KVA | Billed Quantity 1 | <mark>SU</mark><br>PC | Net value<br>2,000.00 | Material<br>UTAE009NT10002 | Cost<br>401.08 |   |
|                 | l <mark>item 10</mark>                                                                                                    | Description<br>STOP SOLONOID 82.5-160KVA | Billed Quantity 1 | SU<br>PC              | Net value<br>2,000.00 | Material<br>UTAE009NT10002 | Cost<br>401.08 | • |
|                 | 10                                                                                                    | Description<br>STOP SOLONOID 82.5-160KVA | Billed Quantity 1 | SU<br>PC              | Net value 2,000.00    | Material<br>UTAE009NT10002 | Cost<br>401.08 |   |

Here in this screen ones responsibility is to check accounting document has been generated in background.

| Last changed on:    | Last changed by: | Version: | Page:   |
|---------------------|------------------|----------|---------|
| Enter Date and Time |                  |          | Page 35 |

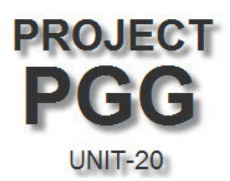

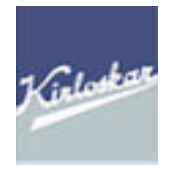

To check accounting document click on the accounting button system will populate the below screen with accounting numbers.

🙎 Accounting

immediately

| <b>10</b>                        | KEC: I       | nvoice 132000                                                                           | )0002 ( <b>ZF</b> 2) C                                                            | har         | nae: Ove              | rview of                   | Billing Items  |        |           |
|----------------------------------|--------------|-----------------------------------------------------------------------------------------|-----------------------------------------------------------------------------------|-------------|-----------------------|----------------------------|----------------|--------|-----------|
| <b>₽</b> <u>2</u> /              | Accounting   | 🔠 Billing documen                                                                       | ts 😡                                                                              |             | <u>.</u>              |                            |                |        |           |
| ZF2 KEC:<br>Payer<br>Billing Dat | Invoice<br>e | 1320000002<br>2100005269<br>18.04.2012                                                  | Net Value<br>SHREYAS GENSE                                                        | T / MAI     | 2 , (<br>NGALORE / IN | 000.00 INR<br>- 732001 MAN | IG/            |        |           |
| Item                             | Descripti    | on                                                                                      | Billed Quantity                                                                   | SU          | Net value             |                            | Material       | Cost   | <b>11</b> |
| 10                               | STOP SO      | LONOID 82.5-160KVA                                                                      |                                                                                   | 1 <u>PC</u> |                       | 2,000.00                   | UTAE009NT10002 | 401.08 | <b></b>   |
|                                  |              | E List of Documents<br>Doc. Numb Object ty<br>1300000001 Account<br>1000032514 Controll | in Accounting Accounting //pe text Ld ing document ing Document Original document |             |                       |                            |                |        |           |

| Last changed on:    | Last changed by: | Version: | Page:   |
|---------------------|------------------|----------|---------|
| Enter Date and Time |                  |          | Page 36 |

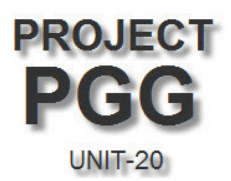

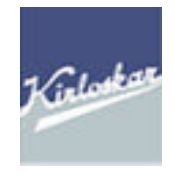

To print the Invoice go to VA02 Transaction

Click on the Billing document tab on the top and select Issue Output as below

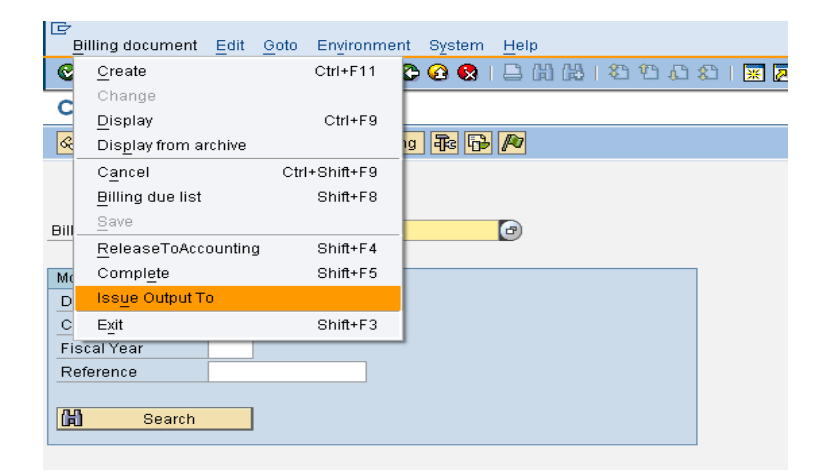

| 1                   |                  |          |         |
|---------------------|------------------|----------|---------|
| Last changed on:    | Last changed by: | Version: | Page:   |
| Enter Date and Time |                  |          | Page 37 |

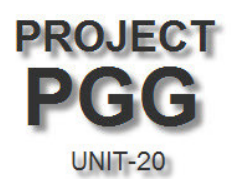

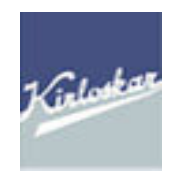

| 🕫 Change Billing Do         | cument                                                                                                    |
|-----------------------------|----------------------------------------------------------------------------------------------------|
| 🚱 🗋 🕵 🔔 Billing items 🔔 Act | ccounting 🚯 🔂 🌈                                                                                                    |
| Billing document 1320000002 | C Output output                                                                                                    |
| Document Number             | Output                                                                                                    |
| Company Code                | Message type Name Created on Created at Process.status Transm. Medi, 11<br>J110 Excise Invoice IN 18.04.2012 16:35:36 0 1<br>Select the output<br>type and click on<br>print preview |

Print Preview

| Last changed on:    | Last changed by: | Version: | Page:   |
|---------------------|------------------|----------|---------|
| Enter Date and Time |                  |          | Page 38 |

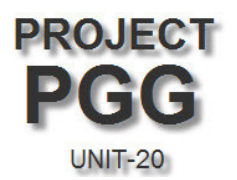

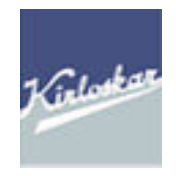

#### Print Preview of LP01 Page 00001 of 00001 Ship-to-party : RAJSHEEL PAPERS LIMITED., PLOT NO 112 / 113, NGUD INDL AR ExcInv No. 0090000127 Code No. AABCK2721Q-XM-025 Reg. No. ExcInv Date Range NAGAR ROAD 2 560019 NANJANAGUD, MYSORE TQ 10.06.2009 Division PUNE - 8 DIVISION INDIA Internal Doc Collectorate PUNE 9000000197 Delivery Doc 80000110 y Assessable Val Unit ChapId \_\_\_\_\_ Material Code Quantity BED SED AED EC3 SEC 33 CESS Material Description Rate Rate Rate Rate Rate Rate 0,00 8.000,00 0,005J\_1EXCDTL-EXAED(16.2R)55J\_1EXCDTL-EC3(16.2R)5 80,00 0,00 EA 3915 90 90 MT S 10 8,00 0,00 0,00 2,00 sj\_liexcdtl-exaddtaxlrate(16.2r)j\_liexcdtl-cessrate(16.2r)s 8.000,00 0,00 0,00 150,00 80,00 0,00 \_ Serial number of debit entry for duty in : RG23A part II RG23C part II P.L.A.

End of Process.

| Last changed on:    | Last changed by: | Version: | Page:   |
|---------------------|------------------|----------|---------|
| Enter Date and Time |                  |          | Page 39 |

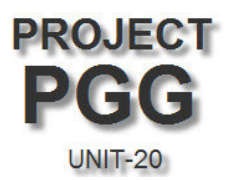

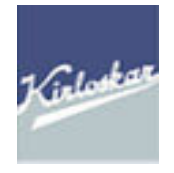

# Sales Reports

There are various reports available in SAP for Sales which are mentioned as below :

- VA05 List of Sale Orders \_
- Pending Sale Orders • ZPORD -
- Billing based on Customers / Materials • VF05 -
- ZSD ARS
  - Month Wise Billing Report -
- VF04 Pending Documents for Billing \_

| Last changed on:    | Last changed by: | Version: | Page:   |
|---------------------|------------------|----------|---------|
| Enter Date and Time |                  |          | Page 40 |

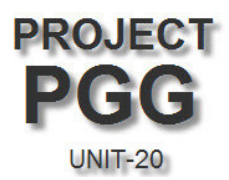

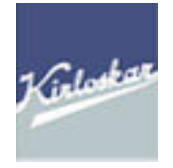

### **CUSTOMER CODE REQUISITION FORM**

|         |                           | Customer-1                      |  |
|---------|---------------------------|---------------------------------|--|
|         | Account Group             | 2100 - Sold-to-Party (Domestic) |  |
|         | Customer Code (if Exists) | 2100005269                      |  |
|         | Company Code              | UN20 - KEC PGG - Unit20         |  |
|         | Sales Organization        | PGGS - PGG Sales OrgSPARE       |  |
|         | Distribution Channel      | DD - Domestic Direct            |  |
| ta<br>L | Division                  | SP - Spares                     |  |
| Jat     | Name1                     | SHREYAS GENSET                  |  |
| ] le    | Name2                     |                                 |  |
| Genera  | Search Term1              | SHREYAS                         |  |
|         | Street/House No.          | 39/A, KIADB INDL.AREA,          |  |
|         | Street2                   | SATYAMANGALA                    |  |
|         | Street3                   |                                 |  |
|         | Postal Code               | 572104                          |  |
|         | City                      | MANGALORE                       |  |
|         | Country                   | INDIA                           |  |
|         | Region/State              | MANGALORE                       |  |
| Co.     | Recon Account             | 130001 - SUNDRY DEBTORS-DIRECT  |  |
| Data    |                           | DOMESTIC                        |  |
|         | Customer Group            | 1 - Industrial customers        |  |
| a       | Cust.Pric Proc            | 1 - Standard                    |  |
| Dat     | Cust.Stats Group          | 1 - Domestic                    |  |
| a [     | Account Assignment Group  | 1 - Direct Domestic Rev         |  |
| Ve      | Tax Classification - JIVA | 0 - Nil - Additional VAT        |  |
| S A     | Tax Classification - JIVC | 0 - CST - Export                |  |
| Sales   | Tax Classification - JIVP | 0 - VAT nil                     |  |
|         | Tax Classification - JLST | 0 - LST exempted                |  |
|         | Tax Classification - ZICV | 0 - 0% - Cess on VAT            |  |
| tails   | ECC No.                   | AAACC7606BXM001                 |  |
|         | CST No.                   | 10352326 DTD.28.02.91           |  |
| De      | LST \ TIN No.             | 29980058255                     |  |
| Z       | Service Registration No.  |                                 |  |
| Ū       | PAN Number                | AAACC7606B                      |  |

| Last changed on:    | Last changed by: | Version: | Page:   |
|---------------------|------------------|----------|---------|
| Enter Date and Time |                  |          | Page 41 |